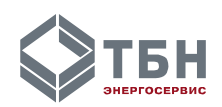

# Руководство пользователя

# Программа «ПДУ-Мастер»

Москва 2020

# Содержание

| 1. ВВЕДЕНИЕ                                                                                   | 3            |
|-----------------------------------------------------------------------------------------------|--------------|
| 2. ОБЩИЕ СВЕДЕНИЯ О ПРОГРАММЕ                                                                 | 3            |
| 2.1. Обозначение и наименование программы                                                     | 3            |
| 2.2. Назначение программы                                                                     | 3            |
| 2.3. Возможности программы                                                                    | 3            |
| 2.3.1. Классы решаемых задач                                                                  | 3            |
| 2.3.2. Функции, выполняемые программой                                                        | 3            |
| 2.4. Описание основных характеристик и особенностей программы                                 | 4            |
| 2.4.1. Временные характеристики                                                               | 4<br>1       |
| 2.4.2. Гежим работы                                                                           | 4<br>4       |
| 2.5.1. Сведения о функциональных ограничениях на применение                                   | 4            |
| 3 УСЛОВИЯ ПРИМЕНЕНИЯ ПРОГРАММЫ                                                                | 4            |
|                                                                                               | лл           |
| 3.1. Условия, неооходимые для выполнения программы                                            | 4            |
| 5.1.1. Сведения о технических и программных средствах, обсенечивающих<br>выполнение программы | 4            |
| 3.1.2. Требования к техническим средствам                                                     | 4            |
| 4 ΠΟЛΓΟΤΟΒΚΑ Κ ΡΑБΟΤΕ                                                                         | 5            |
|                                                                                               |              |
| 4.1. Установка программы                                                                      |              |
| 4.2. Подключение к техническим средствам                                                      | 5<br>5       |
| 4.3.1. Первый запуск программы                                                                | 5            |
| 4.3.2. Настройка параметров связи                                                             | 6            |
| 4.3.3. Ввод списка приборов, подключенных к ПДУ-1                                             | 8            |
| 5. ОПИСАНИЕ ОПЕРАЦИЙ, РАБОТА С ПРОГРАММОЙ                                                     | 10           |
| 5.1. Главное окно                                                                             | 10           |
| 5.2. Окно «Настройки ПДУ-1»                                                                   | 10           |
| 5.2.1. Виртуальный дисплей прибора и клавиши управления                                       | 11           |
| 5.2.2. Чтение архивных данных в ПДУ-1                                                         | 11           |
| 5.2.3. Параметры и настройки                                                                  | 13           |
| 5.2.4. Обновление программного обеспечения                                                    | 17           |
| 5.3. Окно работы с прибором учета                                                             | 18           |
| 5.5.1. Пульт счетчика                                                                         | 19<br>10     |
| 5.3.2. Мнемослема                                                                             | 19<br>20     |
| 5.3.4. Параметры и настройки                                                                  | 20           |
| 5.3.5. Архивы                                                                                 | 25           |
| 6. АВАРИЙНЫЕ СИТУАЦИИ                                                                         | 26           |
| 6.1 Лействия в случае несоблютения условий выполнения технологического про                    | Песса        |
| в том числе при длительных отказах технических средств.                                       | цесса,<br>26 |
| 6.2. Действия по восстановлению программ и/или данных при обнаружении оши                     | бок в        |
| работе программы                                                                              | 27           |
| 6.3. Действия в других аварийных ситуациях.                                                   | 27           |
| ПРИЛОЖЕНИЕ А                                                                                  | 28           |
| Описание установки драйвера                                                                   | 28           |

### 1. ВВЕДЕНИЕ

Настоящее руководство предназначено для ознакомления пользователя с техническими характеристиками и функциональными возможностями программы работы с панелью доступа и управления теплосчетчиками серии КМ-5 и счетчиками-расходомерами серии РМ-5 ПДУ-1 - «ПДУ-Мастер».

В основной части документа приведены сведения о назначении программы, об условиях применения программы, о логической структуре программы, о входных и выходных данных, используемых программой, а также сведения о настройке, проверке, основных функциях и дополнительных возможностях программы, и сведения о сообщениях, формируемых программой.

Пользователь «ПДУ-Мастер» должен иметь опыт работы с ОС MS Windows, навык работы с панелью доступа и управления ПДУ-1, теплосчетчиками серии КМ-5 и/или счетчиками-расходомерами РМ-5.

Перед работой с программой «ПДУ-Мастер» пользователь должен ознакомиться с настоящим руководством, а также с руководством по эксплуатации ПДУ-1, КМ-5 и/или РМ-5.

## 2. ОБЩИЕ СВЕДЕНИЯ О ПРОГРАММЕ

#### 2.1. Обозначение и наименование программы

Наименование программы - «Программа удаленной работы с панелью доступа и управления теплосчетчиками серии КМ-5 и счетчиками-расходомерами серии РМ-5 ПДУ-1».

Обозначение программы -«ПДУ-Мастер».

#### 2.2. Назначение программы

Программа «ПДУ-Мастер» предназначена для настройки и управления работой панели доступа и управления приборами учета ПДУ-1 и подключенных к ней теплосчетчиков серии КМ-5 и счетчиков-расходомеров РМ-5.

#### 2.3. Возможности программы

Программа обеспечивает возможность контролировать и изменять настроечные параметры ПДУ-1 и подключенных приборов учета (ПУ), просматривать текущие и архивные параметры ПУ в удобном для пользователя виде (таблицы, графики, мнемосхемы, виртуальные панели управления приборов учета и ПДУ-1).

На базе планшетного компьютера с беспроводными интерфейсами WiFi или Bluetooth и установленной программой «ПДУ-Мастер» возможно создание мобильного терминала для дистанционного съема данных, управления и контроля ПУ, подключенных к ПДУ-1-W или ПДУ-1-В. В этом случае отпадает необходимость физического доступа к приборам учета в подвалах зданий и других местах эксплуатации с некомфортными условиями обслуживания.

#### 2.3.1. Классы решаемых задач

Классы задач, решаемых программой «ПДУ-Мастер»: коммерческий учет энергоресурсов, контроль режимных параметров процессов отпуска/потребления тепла и воды, пуско-наладочные работы узлов учета с применением теплосчетчиков КМ-5 и счетчиков-расходомеров РМ-5.

#### 2.3.2. Функции, выполняемые программой

Программа «ПДУ-Мастер» выполняет следующие функции:

- удаленное управление ПДУ-1, которое представлено в виде виртуальной лицевой панели прибора с возможностью имитации нажатия клавиш;
- просмотр и изменение настроечных параметров ПДУ-1;
- добавление, редактирование и удаление списка подключенных ПУ;
- просмотр текущих и архивных параметров ПУ в удобном для пользователя виде (таблицы, графики, мнемосхемы, виртуальные панели управления приборов учета и ПДУ-1);
- удаленное обновление программного обеспечения (ПО) ПДУ-1.

# 2.4. Описание основных характеристик и особенностей программы

#### 2.4.1. Временные характеристики

Программа «ПДУ-Мастер» взаимодействует с ПДУ-1 в режиме реального времени. Скорость передачи данных между ПУ и ПДУ-1 по сети RS-485 - 2400, 4800, 9600, 19200, 38400, 57600, 115200 бод.

#### 2.4.2. Режим работы

Программа «ПДУ-Мастер» может работать в круглосуточном непрерывном режиме.

#### 2.5. Ограничения области применения программы

# 2.5.1. Сведения о функциональных ограничениях на применение

#### Ограничения по типу операционной системы.

Программа «ПДУ-Мастер» может работать на ПК, ноутбуках, планшетах с операционной системой Microsoft Windows XP/Vista/7/8/10.

#### Ограничения по типу подключаемых приборов учета.

Программа «ПДУ-Мастер» может работать со счетчиками-расходомерами модификации РМ-5-Т и теплосчетчиками модификаций КМ-5-1, КМ-5-2, КМ-5-3, КМ-5-4, КМ-5-5, КМ-5-6, КМ-5-7.

## 3. УСЛОВИЯ ПРИМЕНЕНИЯ ПРОГРАММЫ

#### 3.1. Условия, необходимые для выполнения программы

# 3.1.1. Сведения о технических и программных средствах, обеспечивающих выполнение программы

Для обеспечения выполнения программы потребуется:

- компьютер, удовлетворяющий минимальным требованиям, указанным в п. 3.1.2;
- операционная система Microsoft Windows XP/Vista/7/8/10;
- панель доступа и управления приборами учета ПДУ-1;
- один или несколько ПУ, подключенных к ПДУ-1.

#### 3.1.2. Требования к техническим средствам

Минимальные требования к персональному компьютеру (ПК):

- ПК на базе процессора типа Intel Pentium IV (или выше);
- частота процессора не менее 1,6 ГГц;
- оперативная память не менее 512 Мб;
- свободное дисковое пространство не менее 20 Мб;
- порт USB 1.1 и выше или канал связи RS-232 (последовательный порт) для подключения к прибору ПДУ-1.

#### Минимальный состав технических средств

Для работы программы необходимо подключение к ПДУ-1 по проводному (USB) или беспроводному каналу передачи данных (WiFi или Bluetooth). Для выполнения всех функций к ПДУ-1 дополнительно должен быть подключен один или несколько приборов учета из списка п.2.5.1.

#### Требования к составу и параметрам периферийных устройств

Для беспроводного подключения к ПДУ-1 модификации ПДУ-1-W компьютер, не оснащенный встроенным модулем WiFi, должен быть дополнительно оснащен внешним адаптером WiFi.

Для беспроводного подключения к ПДУ-1 модификации ПДУ-1-В компьютер, не оснащенный встроенным модулем Bluetooth, должен быть дополнительно оснащен внешним адаптером Bluetooth.

## 4. ПОДГОТОВКА К РАБОТЕ

#### 4.1. Установка программы

Программа «ПДУ-Мастер» входит в комплект программного обеспечения, поставляемого вместе с ПДУ-1, и может быть запущена с любого носителя с помощью файла PDU\_Master.exe. Служебный файл res\_pc.dll—должен находиться в одном каталоге с PDU\_Master.exe. Файл настроек pdu.ini создается после первого запуска и по умолчанию находится в каталоге размещения программы. Файлы в каталоге "\data" предназначены для хранения архивных данных с приборов.

#### 4.2. Подключение к техническим средствам

Перед началом работы необходимо подключить ПДУ-1 к компьютеру с установленной на нем программой «ПДУ-Мастер» в соответствии с «Руководством по эксплуатации ПДУ-1».

#### 4.3. Настройка программы

#### 4.3.1. Первый запуск программы

Для запуска программы необходимо запустить файл PDU\_Master.exe. При этом откроется главное окно программы (рис.1).

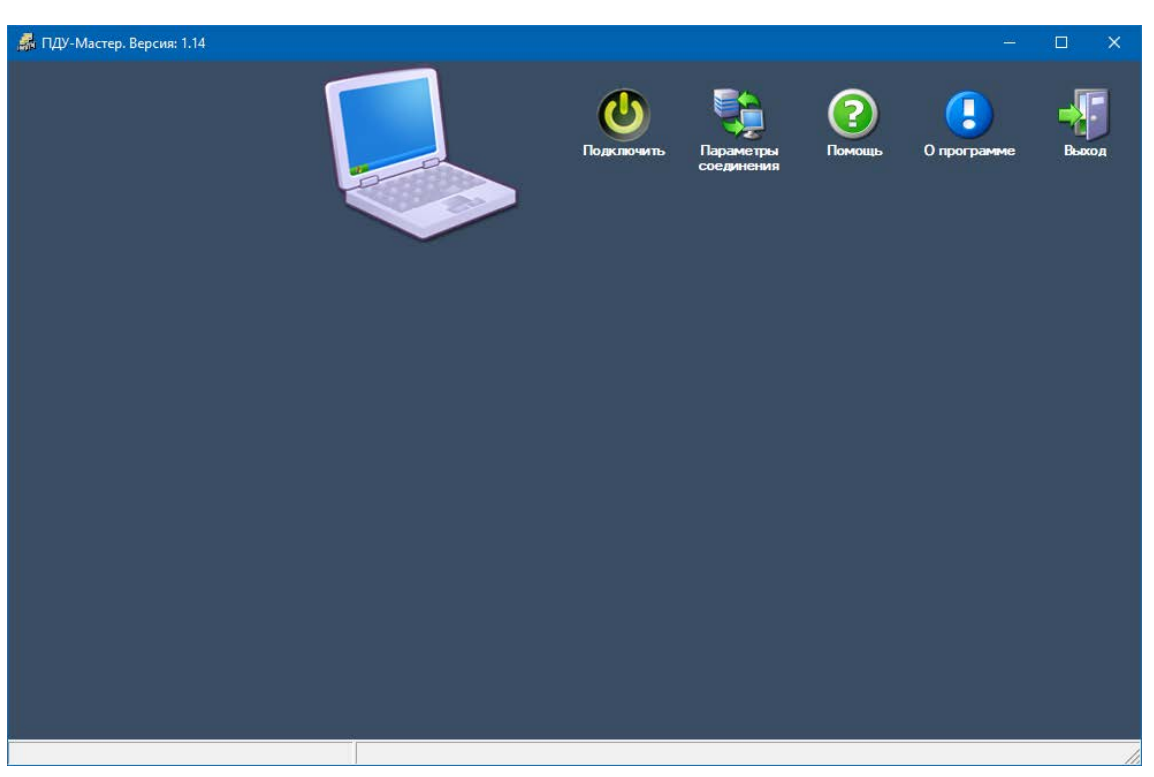

Рис.1 – Главное окно программы

#### 4.3.2. Настройка параметров связи

В главном окне программы необходимо нажать на пиктограмму «Параметры соединения», либо двойным щелчком левой кнопкой мыши на рисунке «Ноутбук».

Затем в появившемся окне (рис. 2) необходимо выбрать тип соединения:

- *СОМ-порт*, если прибор подключен через физический СОМ-порт (с помощью нуль-модемного кабеля с использованием преобразователя RS-232/RS-485), либо через виртуальный СОМ-порт (например, с использованием программы «Редиректор виртуальных портов RedirectVP», через преобразователи типа USB/RS-485, по USB или Bluetooth-соединению). Также необходимо задать номер порта и скорость передачи данных.
- *TCP*, если прибор подключен через Wi-Fi, либо через преобразователь Ethernet/RS-485 (например АПИ-RS-485-E, XPORT, и другие), либо через контроллер КСПД-5, работающий в режиме сервера (по каналу gprs через сим-карту со статическим IP-адресом см. Руководство по эксплуатации КСПД-5). Также задается IP-адрес и номер порта соединения.
- *КСПД-5 (БРОКЕР)*, если подключение осуществляется через КСПД-5, работающий в режиме клиента (через службу интернет-брокер см. Руководство по эксплуатации КСПД-5). Необходимо задать также IP-адрес компьютера со службой-брокером, номер порта связи, ID КСПД-5 и скорость передачи данных.
- *Bluetooth*, если подключение осуществляется через Bluetooth-адаптер. Необходимо выбрать нужное устройство для соединения с ПДУ-1.

При подключении через USB необходимо установить драйверы, для того чтобы в системе Windows определился виртуальный СОМ-порт (см. Приложение А – Описание установки драйвера).

Если выбрана опция «*Не закрывать порт*», то после завершения обмена с прибором и при последующих обменах порт связи останется открытым, что

обеспечивает более быстрый доступ к панели (особенно актуально при подключении по виртуальному СОМ-порту, созданному посредством Bluetooth-соединения).

Также есть возможность изменять значение параметров «Число попыток запросов», «Длительность между повторами (мс)» и «Ожидание последнего байта (мс)» (при подключении прибора через контроллер КСПД-5(БРОКЕР) рекомендуется устанавливать «Длительность между повторами (мс)» не менее 5000).

Для сохранения файлов «\*.km5» и дальнейшего создания отчетов в программе «km5db» необходимо задать путь в окне ввода «Путь для записи файлов \*.km5».

| Тип соединения                                                                                        | Порт<br>Скорость                                | COM4<br>9600 | • |    |
|----------------------------------------------------------------------------------------------------|-------------------------------------------------|--------------|---|----|
| 🗌 Не закрывать порт                                                                                   |                                                 |              |   |    |
| 0 Адрес в ModBus                                                                                      |                                                 |              |   |    |
| 2         Число попыток з           2000         Длительность ме           200         Ожидание после | апросов<br>эжду повторами (<br>днего байта (мс) | MC)          |   |    |
| Путь для записи файлов *.km                                                                           | 5                                               |              |   | << |
|                                                                                                    | ОК                                              | Отмена       |   |    |

Рис. 2 – Параметры соединения

При первом запуске программы «ПДУ-Мастер», если в главном окне нажать на пиктограмму «Подключить», то будет предложен переход в окно «Параметры соединения», где можно будет задать или изменить необходимые настройки подключения.

Настройки программы автоматически сохраняются в файле «pdu.ini» и при последующих запусках программы восстанавливаются. При удалении этого файла настройки программы переходят в значение «по умолчанию».

Проверить связь с ПДУ-1 можно, нажав в главном окне на пиктограмму «Подключить». При успешном подключении на экране программы будут изображены пиктограммы ПДУ-1 и/или подключенных ПУ (рис. 3).

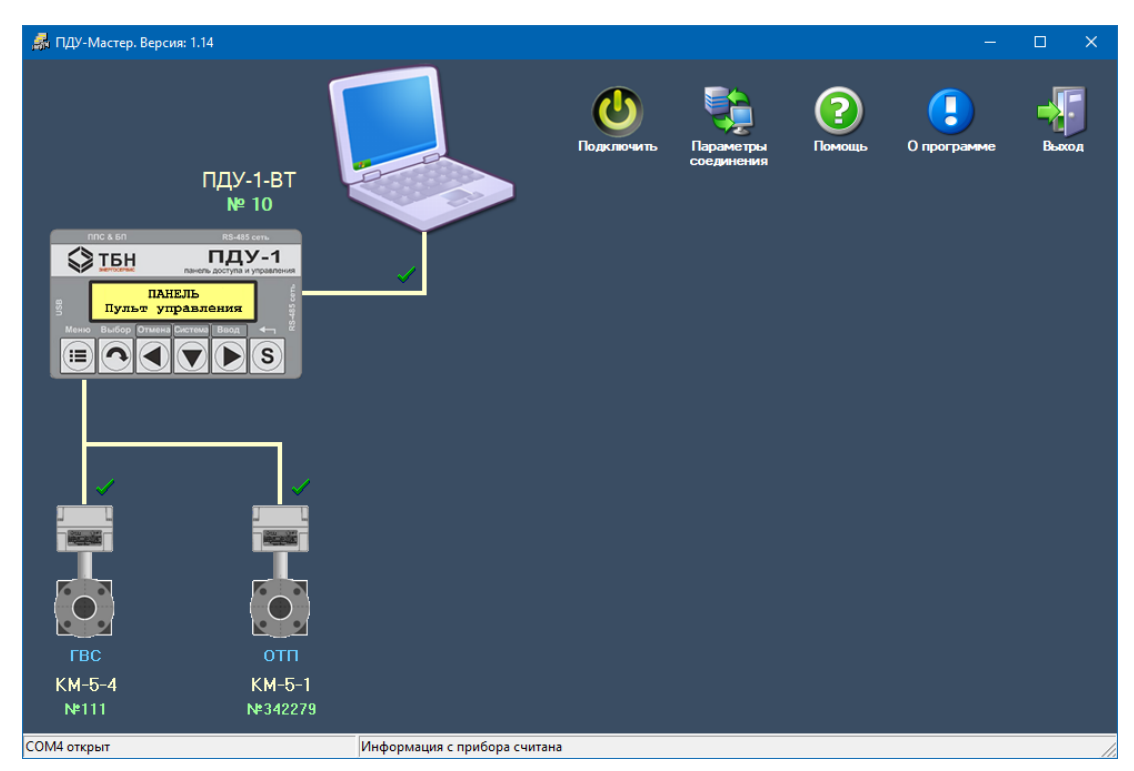

Рис. 3 – Отображение схемы подключения ПУ к ПДУ-1.

#### 4.3.3. Ввод списка приборов, подключенных к ПДУ-1

На главном окне необходимо нажать на рисунок прибора ПДУ-1, затем в окне «Настройка ПДУ-1» необходимо нажать на кнопку «*Список приборов*» (рис. 4). Максимальное количество ПУ, подключаемых к ПДУ-1, составляет 14 (для каждого ПУ выделена отдельная строка в таблице). Для просмотра всего списка необходимо нажать «*Считать список*». При этом в таблице для каждого из подключенных ПУ помимо серийного номера ПУ, его модели и типа системы будет отображаться количество записей в архивах.

8

| N≌     | Номер   |        |         |      | Кол-в | о записей в | в архивах |        |
|--------|---------|--------|---------|------|-------|-------------|-----------|--------|
| ячейки | прибора | Модель | Система | Час  | Сут   | Mec         | Год       | Ошибок |
| 0      | 111     | KM-5-4 | ГВС     | 1361 | 57    | 2           | 0         | 1049   |
| 1      | 342279  | KM-5-1 | ОТП     | 1024 | 384   | 40          | 12        | 232    |
| 2      |         |        |         |      |       |             |           |        |
| 3      |         |        |         |      |       |             |           |        |
| 4      |         |        |         |      |       |             |           |        |
| 5      |         |        |         |      |       |             |           |        |
| 6      |         |        |         |      |       |             |           |        |
| 7      |         |        |         |      |       |             |           |        |
| 8      |         |        |         |      |       |             |           |        |
| 9      |         |        |         |      |       |             |           |        |
| 10     |         |        |         |      |       |             |           |        |
| 12     |         |        |         |      |       |             |           |        |
| 13     |         |        |         |      |       |             |           |        |
|        |         |        |         |      |       |             |           |        |

Рис. 4 – Окно работы со списком приборов

Для редактирования ячейки с данными о ПУ необходимо выделить курсором нужную строку в таблице и нажать на кнопку «*Изменить данные*». В появившемся окне ввести серийный номер ПУ и выбрать из списка тип системы (ОТП, ГВС, ХВС, ОТП и ХВ, ГВ и ХВ) (рис. 5), далее нажать кнопку «ОК». Для удаления данных о ПУ в поле «Серийный номер» необходимо ввести «0».

| Изменение списка приборов |          |  |  |  |  |  |  |  |  |
|---------------------------|----------|--|--|--|--|--|--|--|--|
| Номер ячейки              | 1        |  |  |  |  |  |  |  |  |
| Серийный номер            | 342279   |  |  |  |  |  |  |  |  |
| Тип системы               |          |  |  |  |  |  |  |  |  |
| ✓ ОК                      | 🗙 Отмена |  |  |  |  |  |  |  |  |

Рис. 5 – Изменение данных ПУ

После внесения информации о ПУ ПДУ-1 автоматически запрашивает данные о модели и проверяет наличие связи с ПУ.

Данные о подключенных ПУ будут отображаться в меню ПДУ-1 «ПАНЕЛЬ – Список приборов» под аналогичными номерами ячеек.

# 5. ОПИСАНИЕ ОПЕРАЦИЙ, РАБОТА С ПРОГРАММОЙ

#### 5.1. Главное окно

Главное окно программы «ПДУ-Мастер» показано на рисунке 1. После того как произведены настройки параметров связи, можно приступать к работе с ПДУ-1. При нажатии на пиктограмму «*Подключить*» программа производит считывание с ПДУ-1 данных о ее заводском номере, типе, наличии связи с ПК, а также информации о подключенных ПУ, их серийные номерах, моделях, типах системы, наличии связи с ПДУ-1 (рис. 3) – вся эта информация отображается на мнемосхеме.

Из главного окна можно получить доступ к настройкам и отображению виртуальной панели управления ПДУ-1. Для этого необходимо нажать левой кнопкой мыши на изображении ПДУ-1.

Для вызова окна с настройками подключенных ПУ и работы с ними необходимо нажать левую кнопку мыши на изображении ПУ.

Для вызова справочной информации необходимо нажать на пиктограмму «Помощь». В окне «О программе» можно увидеть полное наименование и версию программы. Для выхода из программы необходимо нажать кнопку «Выход», либо кнопку «Закрыть».

#### 5.2. Окно «Настройки ПДУ-1»

В окне *«Настройки ПДУ-1»* (рис. 6) можно выполнять следующие функции для работы с прибором:

- виртуальный дисплей прибора и клавиши управления;
- настройка параметров связи с ПДУ-1 (см. п. 4.3.2);
- просмотр и редактирования списка ПУ, подключенных к ПДУ-1 (см. п. 4.3.3);
- чтение из энергонезависимой памяти ПДУ-1 архивных данных подключенных ПУ, их просмотр за определенный период времени, выгрузка в файл \*.km5, очистка хранимых архивных данных из памяти;
- настройка параметров ПДУ-1;
- обновление ПО ПДУ-1.

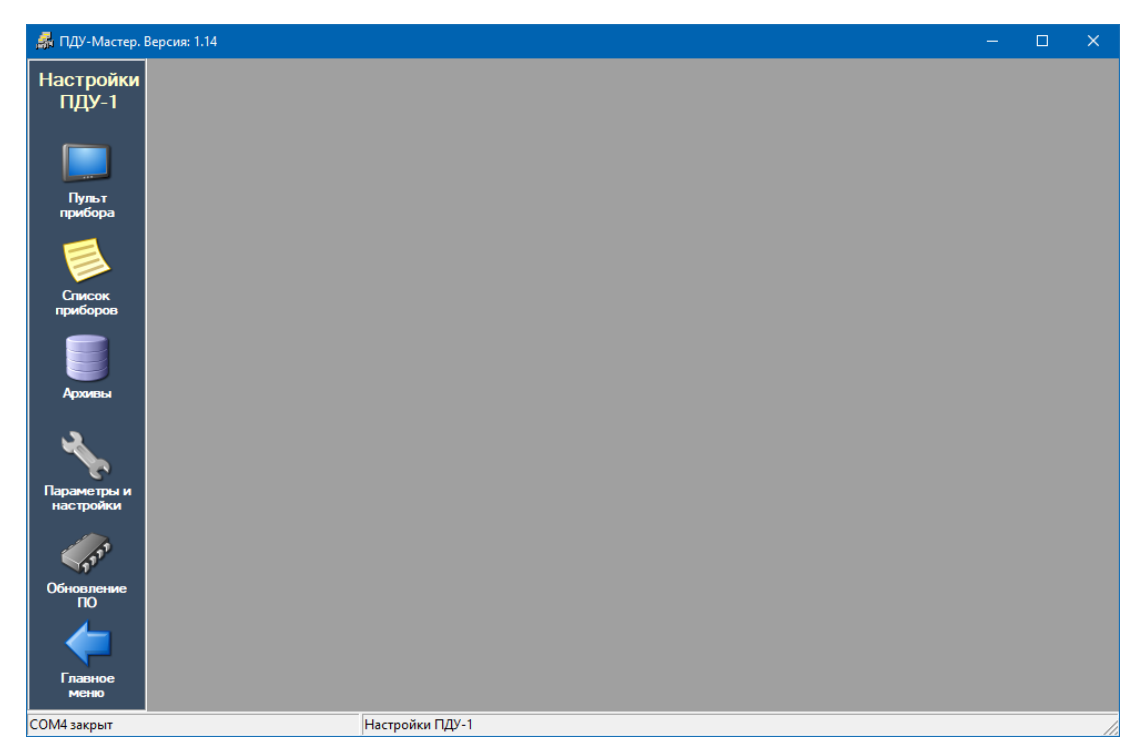

Рис. 6 – Окно «Настройки ПДУ-1»

#### 5.2.1. Виртуальный дисплей прибора и клавиши управления

При нажатии на кнопку «Пульт прибора» появляется окно, содержащее виртуальный дисплей ПДУ-1 с набором клавиш для управления (рис. 7). С его помощью осуществляется удаленное управление прибором, навигация по меню, имитирование нажатий клавиш. Подробнее о работе с элементами управления ПДУ-1 можно ознакомиться в Руководстве по эксплуатации прибора.

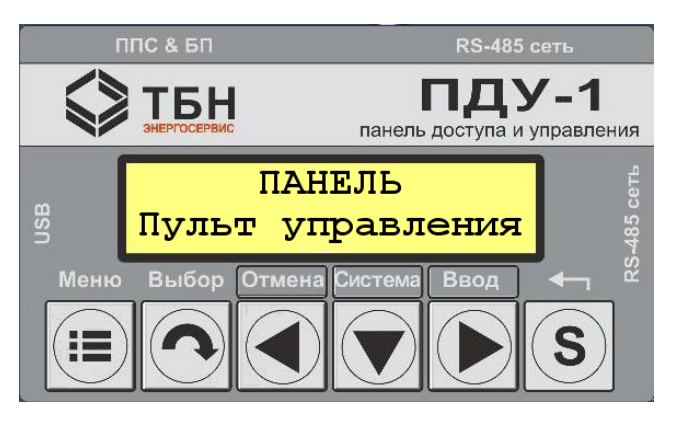

Рис. 7 – Виртуальный дисплей ПДУ-1

#### 5.2.2. Чтение архивных данных в ПДУ-1

При нажатии на кнопку *«Архивы в ПДУ-1»* появляется окно программы, где можно считать архивы из памяти ПДУ-1 по номерам подключенных ПУ, очистить архивы, сделать выборку записей за определенный период времени, а также произвести выгрузку в файл \*.km5 (рис. 8).

| 🛃 ПДУ-Мастер. I                | Версия: 1.14                       |                            |           |          |            |   |   | — | × |
|--------------------------------|------------------------------------|----------------------------|-----------|----------|------------|---|---|---|---|
| Настройки<br>ПДУ-1             | Считать                            | Опленоль                   | Очистить  | Показать | Выгрузка в |   |   |   |   |
| Пульт<br>прибора               | П Обновлять ста<br>П Загружать ча  | арые записи<br>совой архив | арлава    | арлион   |            | _ | _ |   |   |
| Список<br>приборов             | Прибор<br>КМ5-000111<br>КМ5-342279 | Записи<br>0<br>0           | Состояние |          |            |   |   |   |   |
| Архивы                         |                                    |                            |           |          |            |   |   |   |   |
| Параметры и<br>настройки       |                                    |                            |           |          |            |   |   |   |   |
| Обновление<br>ПО               |                                    |                            |           |          |            |   |   |   |   |
| Главное<br>меню<br>СОМ4 закрыт |                                    | ٩                          | фхивы     |          |            |   |   |   |   |

Рис. 8 – Окно работы с архивами в ПДУ-1

Для того чтобы произвести считывание архивных данных ПУ, необходимо сначала выбрать из списка один или несколько ПУ. Для этого нужно щелкнуть левой кнопки мыши по строке с требуемым прибором в таблице, при этом строка выделяется синим цветом. Для отмены выбора ПУ следует щелкнуть левой кнопкой мыши по выделенной строке, цвет строки примет свое первоначальное состояние.

При установке флажка «Обновлять старые записи» считывается весь архив по выбранным ПУ с полной заменой информации в базе данных ПДУ-1 по данным приборам учета. Старые архивные записи, считанные ранее в базу данных на ПК, удаляются. При этом может сильно увеличиться время загрузки данных, поэтому использовать эту возможность следует только при возникновении необходимости в данной операции.

Если необходимы данные часового архива, то нужно установить флажок *«Загружать часовой архив»*. В некоторых случаях загрузка часового архива не требуется, поэтому этот пункт выбирается по усмотрению пользователя.

После того, как параметры чтения архивов заданы, можно нажимать на пиктограмму «*Считать архивы*». В таблице в столбце «Состояние» будет отображаться текущее состояние процесса загрузки. В столбце «Записи» выводится количество считанных записей по выбранному ПУ. Загрузку данных можно прервать в любой момент нажатием кнопки «*Отменить чтение*». При сбое связи с ПДУ-1 можно попытаться повторить загрузку.

Для удаления архивных записей из памяти ПДУ-1 по одному или нескольким ПУ необходимо выделить их в списке приборов и нажать на кнопку «Очистить архивы». При этом архивные записи очистятся только в памяти ПДУ-1, данные в архивах приборов учета при этом не удаляются.

Для выгрузки в файл \*.km5 необходимо выделить в списке приборов те ПУ, для которых необходимо создать файлы, и нажать на кнопку «Выгрузка в файл \*.km5». В случае успешного завершения операции появится сообщение «Данные успешно экспортированы в файлы \*.km5». Полученные файлы сохраняются в папке «km5» в каталоге размещения программы.

После того, как считаны данные из памяти ПДУ-1 в файлы программы на ПК, можно просматривать архивы по требуемому ПУ за заданный период времени. Для этого необходимо нажать на кнопку **«Показать архивы»**. В появившемся окне выбрать номер теплосчетчика, начальную и конечную дату и нажать на кнопку **«Обновить»**. В результирующем окне будут показаны записи почасового, посуточного, помесячного, погодового архивов и архива событий и ошибок за выбранный период (рис. 9).

| 뤎 ПДУ-Мастер. І    | Версия: 1.14                      |                  |        |        |              |        |        |       |         |         |       |                    |         |        | - C    | x í      |
|--------------------|-----------------------------------|------------------|--------|--------|--------------|--------|--------|-------|---------|---------|-------|--------------------|---------|--------|--------|----------|
| Настройки<br>ПДУ-1 | № счетчика<br>с <mark>06.1</mark> | 000111<br>1.2010 | •      | ]      | 2            | )      |        |       |         |         |       |                    |         |        |        |          |
|                    | по <u>31.1</u>                    | 0.2030           | -      | ]      | Обнови       | њ      | Ha     | зад   |         | Omur    |       |                    |         |        |        |          |
| Пульт<br>прибора   | Почасовои                         |                  | зуточн | ыи     | TIOME        | сячны  |        | югод  | овои    | Ошир    |       |                    |         |        | _      |          |
|                    | Дата                              | ta,"C            | Р1,атм | Р2,атм | РЗ,атм       | 11,°C  | 12,°C  | 13,°C | М1,т    | М2,т    | М3,т  | V1,м3              | V2,м3   | Q,Гкал | Тр,час | <u>^</u> |
|                    | ▶ 12.05.20 16:00                  | -60,00           | 17,49  | 7,95   | 5,46         | 97,08  | 52,03  | 10,00 | 0,922   | 0,321   | 0,000 | 0,959              | 0,325   | 0,066  | 0,033  | - 11     |
|                    | 12.05.20 17:00                    | -60,00           | 17,52  | 7,95   | 5,50         | 97,09  | 52,02  | 10,00 | 28,785  | 10,148  | 0,000 | 29,938             | 10,277  | 2,086  | 1,033  |          |
| Список             | 12.05.20 18.00                    | 00,00            | 17,53  | 7,50   | 5,50         | 97,03  | 52,03  | 10,00 | 84 584  | 29,873  | 0,000 | 96,332             | 20,253  | 4,100  | 2,033  |          |
| приборов           | 12.05.20 20:00                    | -60.00           | 17.53  | 7.96   | 5,51         | 97.09  | 52.03  | 10.00 | 112,483 | 39,826  | 0.000 | 116,981            | 40.334  | 8,145  | 4.033  |          |
|                    | 12.05.20 21:00                    | -60,00           | 17,53  | 7,96   | 5,50         | 97,09  | 52,03  | 10,00 | 140,382 | 49,651  | 0,000 | 145,996            | 50,284  | 10,168 | 5,033  |          |
|                    | 12.05.20 22:00                    | -60,00           | 17,53  | 7,96   | 5,50         | 97,09  | 52,03  | 10,00 | 168,280 | 59,026  | 0,000 | 175,011            | 59,777  | 12,209 | 6,033  |          |
|                    | 12.05.20 23:00                    | -60,00           | 17,53  | 7,96   | 5,50         | 97,09  | 52,03  | 10,00 | 196,179 | 67,915  | 0,000 | 204,025            | 68,780  | 14,271 | 7,033  |          |
| Архивы             | 12.05.20 23:59                    | -60,00           | 17,53  | 7,96   | 5,51         | 97,09  | 52,03  | 10,00 | 224,078 | 77,602  | 0,000 | 233,039            | 78,591  | 16,300 | 8,033  |          |
|                    | 13.05.20 01:00                    | -60,00           | 17,53  | 7,96   | 5,51         | 97,09  | 52,03  | 10,00 | 251,976 | 85,480  | 0,000 | 262,053            | 86,568  | 18,404 | 9,033  |          |
|                    | 13.05.20 02:00                    | -60,00           | 17,53  | 7,96   | 5,51         | 97,09  | 52,03  | 10,00 | 279,875 | 95,354  | 0,000 | 291,067            | 96,569  | 20,425 | 10,033 |          |
|                    | 13.05.20 03:00                    | -60,00           | 17,53  | 7,96   | 5,51         | 97,09  | 52,03  | 10,00 | 307,773 | 105,261 | 0,000 | 320,079            | 106,602 | 22,444 | 11,033 |          |
|                    | 13.05.20 04:00                    | -60,00           | 17,53  | 7,96   | 5,51         | 97,09  | 52,03  | 10,00 | 335,671 | 115,141 | 0,000 | 349,090            | 116,608 | 24,464 | 12,033 |          |
| Параметты и        | 13.05.20 05:00                    | -60,00           | 17,53  | 7,96   | 5,51         | 97,09  | 52,03  | 10,00 | 363,567 | 124,952 | 0,000 | 3/8,101            | 126,543 | 26,487 | 13,033 |          |
| настройки          | 13.05.20.06:00                    | -60,00           | 17,53  | 7,96   | 5,51         | 97,09  | 52,03  | 10,00 | 391,461 | 134,757 | 0,000 | 407,112            | 136,473 | 28,510 | 14,033 |          |
| · ·                | 13.05.20 07:00                    | -60,00           | 17,52  | 7,96   | 5,51         | 97,09  | 52,03  | 10,00 | 419,355 | 144,522 | 0,000 | 436,122            | 146,362 | 30,535 | 10,033 |          |
|                    | 13.05.20.08:00                    | -60,00           | 17,91  | 7,95   | 0,01<br>E E1 | 97,09  | 52,03  | 10,00 | 447,230 | 104,384 | 0,000 | 460,132            | 106,301 | 32,000 | 17,033 |          |
| <b>1</b>           | 12.05.20.03.00                    | -60,00           | 17,51  | 7,33   | 5,51         | 97,03  | 52,03  | 10,00 | 473,143 | 172 676 | 0,000 | 434,143<br>522,154 | 175 000 | 34,374 | 19,033 |          |
| 00                 | 13.05.20.11.00                    | 00,00            | 17.51  | 7,00   | 5,51         | 97.09  | 52,03  | 10,00 | 530 941 | 174 517 | 0,000 | 552 169            | 176,739 | 39,015 | 19,033 |          |
| Обновление         | 13.05.20.12.00                    | -60,00           | 17.51  | 7,00   | 5,51         | 97.09  | 52,03  | 10,00 | 558 840 | 174,517 | 0,000 | 581 185            | 176,739 | 41 450 | 20.033 |          |
|                    | 13.05.20.13:00                    | -60.00           | 17.51  | 7.95   | 5.51         | 97.09  | 52,00  | 10,00 | 586 739 | 174 517 | 0,000 | 610,200            | 176,739 | 43,885 | 21,033 |          |
|                    | 13.05.20 14:00                    | -60.00           | 17.49  | 7.96   | 5.51         | 97.09  | 52.02  | 10.00 | 614.627 | 174.554 | 0.000 | 639,204            | 176,777 | 46.318 | 22.032 |          |
|                    | 13.05.20 15:00                    | -60,00           | 17,50  | 7,96   | 5,51         | 97,09  | 52,02  | 10,00 | 642,526 | 174,554 | 0,000 | 668,218            | 176,777 | 48,753 | 23,032 |          |
| Главное            | 13.05.20 16:00                    | -60,00           | 17,54  | 7,97   | 5,51         | 97,08  | 52,03  | 10,00 | 670,394 | 174,554 | 0,000 | 697,199            | 176,777 | 51,186 | 24,031 |          |
| меню               | 13.05.20 17:00                    | -60,00           | 17,58  | 7,99   | 5,51         | 97,08  | 52,03  | 10,00 | 698,216 | 174,554 | 0,000 | 726,132            | 176,777 | 53,614 | 25,029 | ~        |
| СОМ4 закрыт        | iž.                               |                  |        | Резуль | тат запр     | оса сф | ормиро | ван   |         |         |       |                    |         |        |        | //       |

Рис. 9 – Просмотр архивов в ПДУ-1

Для последующих запросов также выбирается номер ПУ, начальная и конечная дата и нажимается кнопка «Обновить». Для возврата в предыдущее окно необходимо нажать кнопку *«Назад»*.

#### 5.2.3. Параметры и настройки

Просмотр информации о ПДУ-1 и ее настроечных параметрах, а также их редактирование осуществляется по нажатию на кнопку «Параметры и настройки» в окне «Настройки ПДУ-1». Сначала необходимо нажать на кнопку «Считать данные». После успешного считывания в окне отобразится общая информация о ПДУ-1 (рис. 10):

- серийный номер прибора;
- версия ПО;
- тип прибора (ПДУ-1, ПДУ-1-WF или ПДУ-1-BT);
- адрес в сети Modbus (если в одну сеть подключены несколько ПДУ-1, то для каждого необходимо задавать уникальный адрес в диапазоне от 1 до 255, адрес 0 является широковещательным и применим, если в сети подключен только один прибор ПДУ-1);
- значения скорости считывания по интерфейсам RS-485 (могут принимать значения от 2400 до 115200 бод, по умолчанию стоит значение 9600);
- для интерфейса RS-485 (MASTER) отображаются и настраиваются «Время ожидания последнего байта, мс» и «Время ожидания пакета, мс\*100».

- флажок «Включение пароля»: используется для защиты от изменения настроечных параметров прибора (по умолчанию, если пароль задан, то он равен нулю);
- флажок «Чтение архивов с приборов»: устанавливается в случае, если необходимо периодически считывать архивы с подключенных ПУ в энергонезависимую память ПДУ-1. Период считывания задается в минутах в пределах от 1 до 255. При этом после установки флажка «Чтение архивов с приборов» ПДУ-1 начинает считывать архивы сразу же после установки на экране дисплея начального меню «ПАНЕЛЬ – Пульт управления».

| Серийный номер          | 10             |
|-------------------------|----------------|
| Версия прошивки         | 01.14          |
| Тип прибора             | ПДУ-1-ВТ       |
| Адрес в Modbus          | 1              |
| Скорость RS485 (1)      | 9600 💌         |
| Время ожидание посл. ба | айта, мс 30    |
| Время ожидания пакета,  | мс*100 3       |
| Скорость RS485 (2)      | 9600 💌         |
| Скорость RS485 (3)      | 9600 💌         |
| Включение пароля        |                |
| Чтение архивов с при    | боров          |
| Период чтения, мин      | 10             |
| Состояние               |                |
| FLASH-память:           | <b>B HOPME</b> |
| Статус сети WF/BT:      | не подключен   |
| CTRTUE COTIAL CROWAN    |                |

Рис. 10 – Общие параметры ПДУ-1

Если программа взаимодействует с ПДУ-1 в исполнении с модулем Wi-Fi (модификация **ПДУ-1-WF**), то дополнительно появляется окно с настройками сети Wi-Fi (рис. 11).

| Настройка сети Wi-Fi     |               |  |  |  |  |  |  |  |  |
|--------------------------|---------------|--|--|--|--|--|--|--|--|
| Тип подключения Wi-Fi    |               |  |  |  |  |  |  |  |  |
| • Создание точки доступа |               |  |  |  |  |  |  |  |  |
| ○ Подключение к сети     |               |  |  |  |  |  |  |  |  |
| Название сети            | PDU1-37       |  |  |  |  |  |  |  |  |
| Режим защиты             | None 🔻        |  |  |  |  |  |  |  |  |
| Ключ                     |               |  |  |  |  |  |  |  |  |
| 🗖 Показать ключ          |               |  |  |  |  |  |  |  |  |
| П Автоматический IP адре | )C            |  |  |  |  |  |  |  |  |
| IP адрес                 | 192.168.1.1   |  |  |  |  |  |  |  |  |
| Маска подсети            | 255.255.255.0 |  |  |  |  |  |  |  |  |
| Порт                     | 10001         |  |  |  |  |  |  |  |  |
|                          |               |  |  |  |  |  |  |  |  |
|                          |               |  |  |  |  |  |  |  |  |
|                          |               |  |  |  |  |  |  |  |  |

Рис. 11 – Параметры Wi-Fi

В данном окне настраиваются следующие параметры:

#### • тип подключения Wi-Fi

Задается режим работы модуля Wi-Fi - «Создание точки доступа» или «Подключение к сети».

В режиме «*Создание точки доступа*», ПДУ-1 выступает в роли сервера, к которому могут присоединяться другие устройства с Wi-Fi (максимальное количество – 4). В режиме «*Подключение к сети*», ПДУ-1 подключается к выбранной сети Wi-Fi, т.е. работает в режиме «Инфраструктура».

Режим *«Создание точки доступа»* удобно использовать в случае, когда необходимо организовать управление и дистанционный съем данных с приборов учета, смонтированных в помещениях с затрудненным или неудобным доступом (подвалы и т.п.).

Если есть необходимость организовать коллективный доступ к приборам учета в пределах существующей Wi-Fi сети (например, в офисном здании), то удобно использовать режим «Подключение к сети».

• *название сети* или имя точки доступа: по умолчанию задается в виде «PDU1-XXX», где XXX – серийный номер ПДУ-1.

#### • режим защиты

Используются следующие алгоритмы шифрования:

NONE – отсутствие шифрования, данные передаются в открытом виде, ключ для данного вида не используется;

WEP – основанный на алгоритме RC4 шифр с разной длиной статического или динамического ключа (64 или 128 бит)

WPA2 – наиболее совершенный алгоритм, основанный на AES256 с дополнительными проверками и защитой.

Для задания последних двух видов необходимо ввести ключ защиты, который задается в соответствующем поле.

#### • настройка ІР-соединения

Задается IP-адрес, маска подсети и порт соединения, с помощью которого к ПДУ-1 будут подключаться другие устройства по ТСР протоколу. Для режима «Инфраструктура» удобнее устанавливать флажок «Автоматический IP-адрес», что позволяет не задавать вручную параметры существующей точки доступа.

Если ПДУ-1 оснащен модулем Bluetooth (модификация **ПДУ-1-ВТ**), то дополнительно появляется окно с указанием имени Bluetooth-устройства и дополнительной кнопкой «Очистка списка подключенных устройств» (рис. 12).

| BlueT   | ooth                    |                 |
|---------|-------------------------|-----------------|
| Имя уст | ройства                 | PDU1-10         |
|         | Очистка списка подключе | енных устройств |
|         |                         |                 |
|         |                         |                 |
|         |                         |                 |
|         |                         |                 |
|         |                         |                 |
|         |                         |                 |
|         |                         |                 |
|         |                         |                 |
|         |                         |                 |
|         |                         |                 |
|         |                         |                 |
|         |                         |                 |

Рис. 12 – Параметры Bluetooth

Имя Bluetooth-устройства имеет вид «PDU1-XXX», где XXX – серийный номер ПДУ-1. Ключ доступа по умолчанию «0000». По нажатию кнопки «*Очистка списка подключенных устройствв*» происходит очистка списка всех ранее подключенных к ПДУ-1 Bluetooth-устройств. Эта операция может выполняться в случае нестабильной работы по Bluetooth-соединению.

Редактирование параметров сопровождается выделением поля ввода синим цветом. Запись в прибор измененных параметров осуществляется по нажатию на кнопку *«Записать данные»*.

Также можно удаленно сделать перезагрузку ПДУ-1 путем нажатия на кнопку «Перезагрузка».

#### 5.2.4. Обновление программного обеспечения

При нажатии на кнопку «*Обновление ПО*» появляется окно с инструментами, необходимыми для обновления программного обеспечения ПДУ-1 (рис. 13).

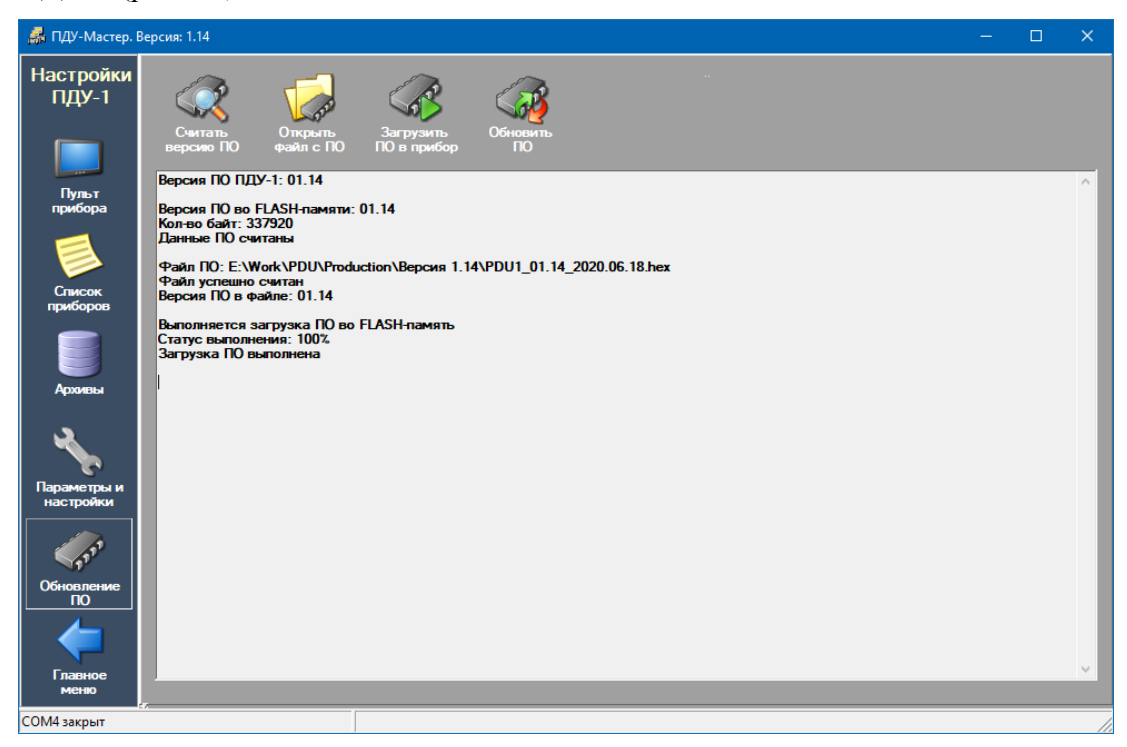

Рис. 13 – Обновление ПО

Версию текущего ПО можно узнать, нажав кнопку «*Считать версию* **ПО**», при этом в окне вывода информации будет отображена текущая версия ПО, размер файла ПО в энергонезависимой памяти ПДУ-1.

Перед тем, как загрузить новую версию ПО в память прибора, необходимо открыть специальный файл путем нажатия на кнопку **«Открыть файл с ПО»**. Если файл успешно считывается программой, то можно загружать ПО в прибор путем нажатия на кнопку **«Загрузить ПО в прибор»**.

В окне информации будет отображаться текущее состояние загрузки ПО в энергонезависимую память ПДУ-1. После загрузки ПО в прибор можно обновлять ПО путем нажатия на кнопку *«Обновить ПО»*. Состояние процесса обновления ПО будет отображаться на дисплее ПДУ-1 в виде строки «ОБНОВЛЕНИЕ ПО» и бегущего указателя.

При успешном завершении обновления ПО будет выдано сообщение «Обновление ПО выполнено».

#### 5.3. Окно работы с прибором учета

Для вызова окна работы с ПУ необходимо, чтобы на главном окне располагалась информация о подключенных ПУ. Для этого необходимо нажать на пиктограмму «Подключить». В случае успешного соединения будет продемонстрирована схема подключения ПДУ-1 и ПУ с обозначением серийного номера, модели, типа система и наличия/отсутствия связи (рис. 3). Нажатие левой кнопкой мыши на изображении ПУ (рис. 14) открывает окно работы с ПУ (рис. 15).

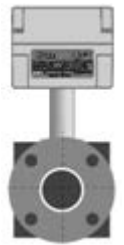

Рис. 14 – Прибор учета

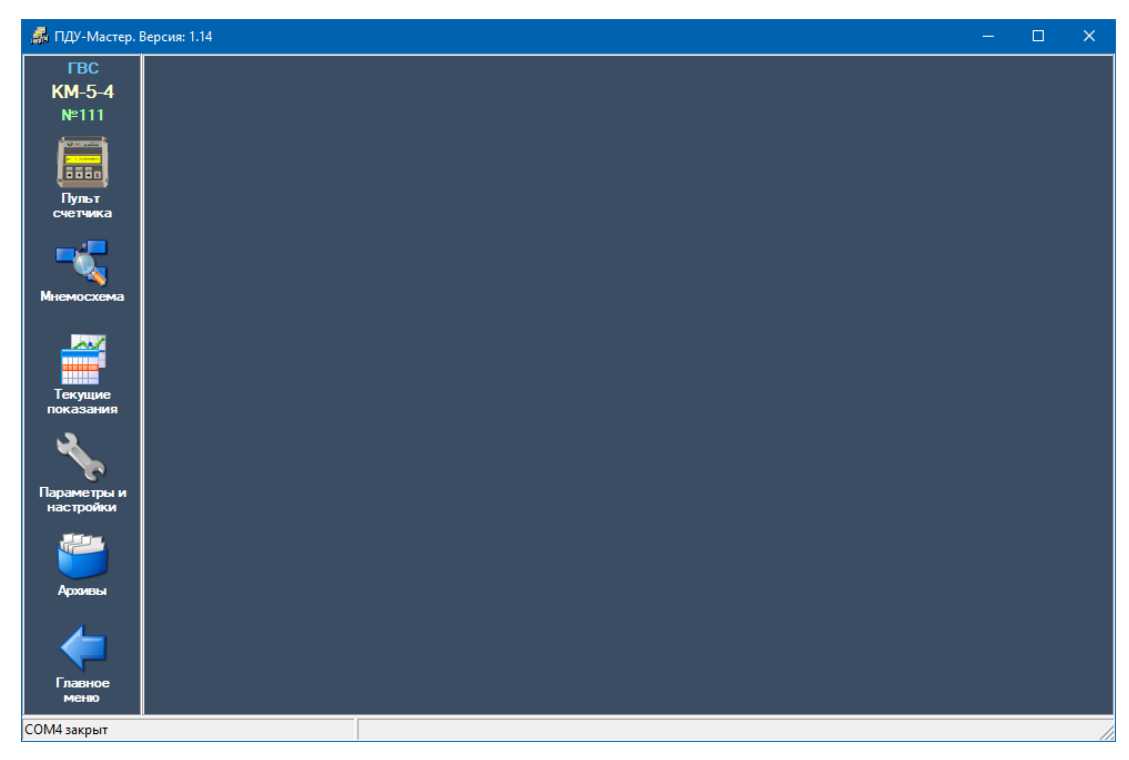

Рис. 15 – Окно работы с ПУ

Для работы с ПУ доступны следующие функции:

- виртуальная панель управления счетчиком (пульт);
- просмотр мнемосхемы;
- просмотр текущих параметров в табличном и графическом видах, а также кодов АЦП;
- просмотр и редактирование параметров градуировки и настроечных параметров и коэффициентов;
- просмотр архивов выбранного счетчика за определенный период времени.

#### 5.3.1. Пульт счетчика

При нажатии на кнопку «Пульт счетчика» в окне появляется виртуальная лицевая панель прибора КМ-5/РМ-5 (рис. 16), которая состоит из цифрового индикатора, предназначенного для отображения параметров и режимов работы, и шести кнопок, предназначенных для выбора и настройки отображаемых параметров прибора. В верхнем правом углу отображается модель, заводской номер ПУ и номер версии ПО.

Переход между пунктами меню по горизонтали осуществляется щелчком мыши клавиш « $\leftrightarrow$ » и « $\rightarrow$ », по вертикали – щелчком мыши клавиш « $\downarrow$ » и «Система».

Переходы между пунктами меню по горизонтали и вертикали закольцованы. Клавиша «Ввод» выполняет следующие функции:

- вход в пункты меню и список параметров;
- сохранение и запись в память прибора значения текущего параметра.

Клавиша «Отмена» выполняет функцию восстановления в памяти прибора предыдущих значений параметров.

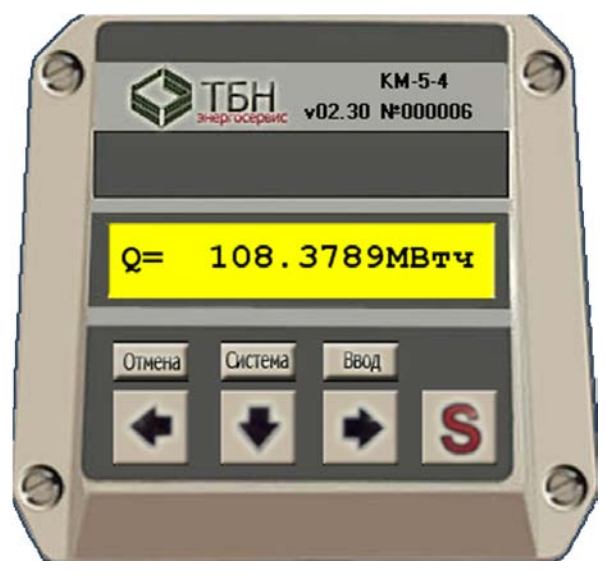

Рис. 16 – Пульт прибора учета.

#### 5.3.2. Мнемосхема

При нажатии на кнопку «Мнемосхема» в окне отобразится схематичное расположение первичных преобразователей выбранного прибора учета на трубопроводах и текущие (мгновенные) показания измерительных каналов ПУ (рис. 17).

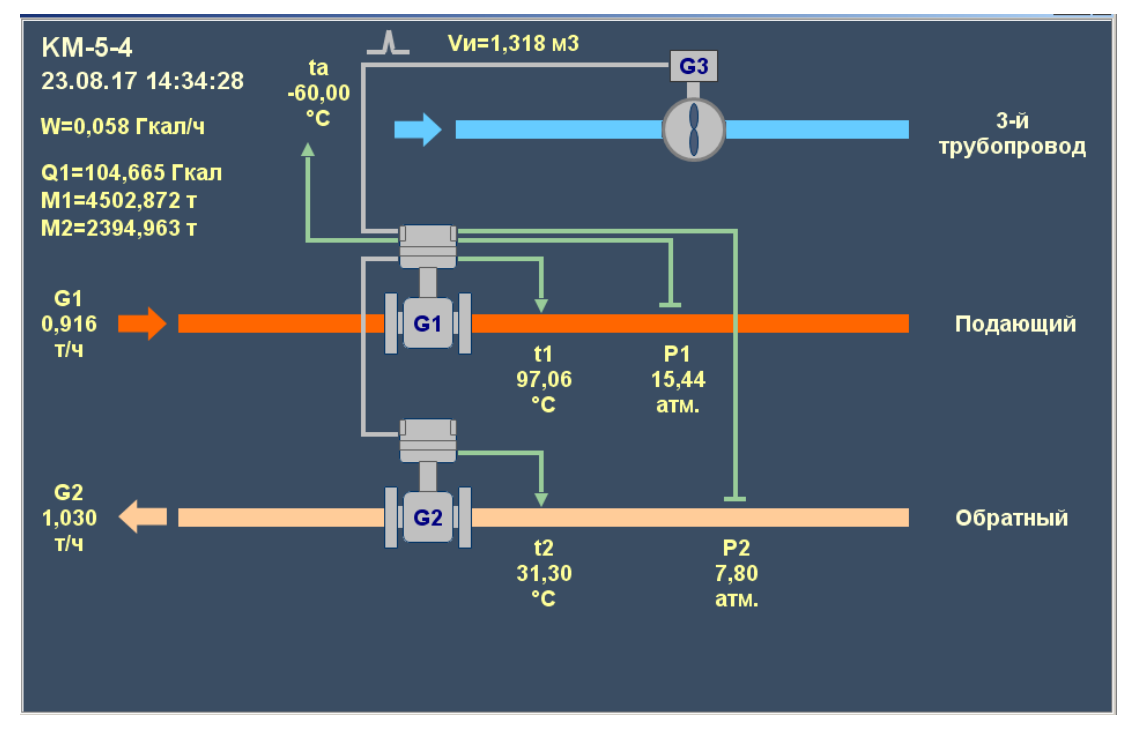

Рис. 17 – Мнемосхема.

#### 5.3.3. Текущие показания

При нажатии на кнопку «*Текущие показания*», выводится окно с инструментами мониторинга текущих значений параметров прибора учета (рис. 18).

|                                     |                      | ать Зал | З         |              |
|-------------------------------------|----------------------|---------|-----------|--------------|
| данные данны<br>Таблица значений па | ые данн<br>араметров | ые дал  | Мониторин | г параметров |
| Параметр                            | Значени              | е Мин.  | Макс.     | Состояние    |
| G1 т/ч                              |                      |         |           |              |
| G2 т/ч                              |                      |         |           |              |
| G3 т/ч                              |                      |         |           |              |
| t1                                  |                      |         |           |              |
| t2                                  |                      |         |           |              |
| tx                                  |                      |         |           |              |
| ta                                  |                      |         |           |              |
| Р1 атм                              |                      |         |           |              |
| Р2 атм                              |                      |         |           |              |
| РЗ атм                              |                      |         |           |              |
| W ГКал/ч                            |                      |         |           |              |
| t2ATИ                               |                      |         |           |              |
| txATИ                               |                      |         |           |              |
| tnp                                 |                      |         |           |              |
| W2 ГКал/ч                           |                      |         |           |              |
| tгвс                                |                      |         |           |              |
| Останов счета                       |                      |         |           |              |
| Остан.накопл.Q                      |                      |         |           |              |
| Прямая труба                        |                      |         |           |              |
| Обратн.труба                        |                      |         |           |              |
| J                                   |                      |         |           |              |

Рис. 18 - Окно «Текущие показания»

Для начала процесса контроля необходимо на верхней панели инструментов нажать на кнопку «*Считать данные*».

Вывод контролируемых параметров осуществляется в графическом и табличном видах на нескольких вкладках:

- Таблица значений параметров;
- Осциллограмма параметров;
- Коды АЦП;
- Мониторинг параметров.

На вкладке «*Таблица значений параметров*» (рис. 19) выводятся текущие показания измерительных каналов и параметров самодиагностики прибора учета. Значения параметров могут быть выделены цветом соответственно определенным ситуациям, а именно:

- красным цветом: параметры, значения которых выходят за пределы допустимых норм;
- желтым цветом: параметры, на значения которых следует обратить внимание.

| Таблица значений пара | аметров  | Осцил | плограмм | 1а параметр | ов  | Коды АЦП | Мониторинг парамет | ров |          |
|-----------------------|----------|-------|----------|-------------|-----|----------|--------------------|-----|----------|
| Параметр              | Значен   | ие    | Мин.     | Макс.       | C   | остояние |                    |     | <u> </u> |
| G1 т/ч                | 0.9215   | 0     | .10      | 60.00       | Hop | ма       |                    |     |          |
| G2 т/ч                | 1.0305   | 0     | .10      | 60.00       | Hop | ма       |                    |     |          |
| G3 т/ч                | 0.0000   |       |          | 60.00       | Hop | ма       |                    |     |          |
| t1                    | 97.0472  | 1     | .00      | 160.00      | Hop | ма       |                    |     |          |
| t2                    | 27.5562  | 1     | .00      | 150.00      | Hop | ма       |                    |     |          |
| tx                    | 10.0000  | 1     | .00      | 160.00      | Hop | ма       |                    |     |          |
| ta                    | -60.0000 |       |          |             | Hop | ма       |                    |     |          |
| Р1 атм                | 15.3536  | -0    | ).90     | 20.00       | Hop | ма       |                    |     |          |
| Р2 атм                | 7.5833   | -0    | ).90     | 20.00       | Hop | ма       |                    |     |          |
| Р3 атм                | 5.5567   | -0    | ).90     | 20.00       | Hop | ма       |                    |     |          |
| W ГКал/ч              | 0.0622   |       |          |             | Hop | ма       |                    |     |          |
| t2NNC                 | 27.5562  |       |          |             | Hop | ма       |                    |     |          |
| tx⊓⊓C                 | 10.0000  |       |          |             | Hop | ма       |                    |     |          |
| tпр                   | 24.8828  |       |          |             | Hop | ма       |                    |     |          |
| W2 ГКал/ч             | 0.0000   |       |          |             | Hop | ма       |                    |     |          |
| tгвс                  | 0.0000   |       |          |             | Hop | ма       |                    |     |          |
| Останов счета         | Нет      |       |          |             | Нет |          |                    |     |          |
| Остан.накопл.Q        | Нет      |       |          |             | Нет |          |                    |     |          |
| Прямая труба          | Заполн   |       |          |             | Зал | олн      |                    |     |          |
| Обратн.труба          | Заполн   |       |          |             | Зал | олн      |                    |     |          |
| Ток в кат.КМ-5        | Норма    |       |          |             | doH | ма       |                    |     | <b></b>  |

Рис. 19 – Таблица значений параметров

На вкладке «*Осциллограмма параметров*» (рис. 20) выводятся графики мгновенных значений, которые можно выбирать по усмотрению пользователя, а также определять ширину окна графика.

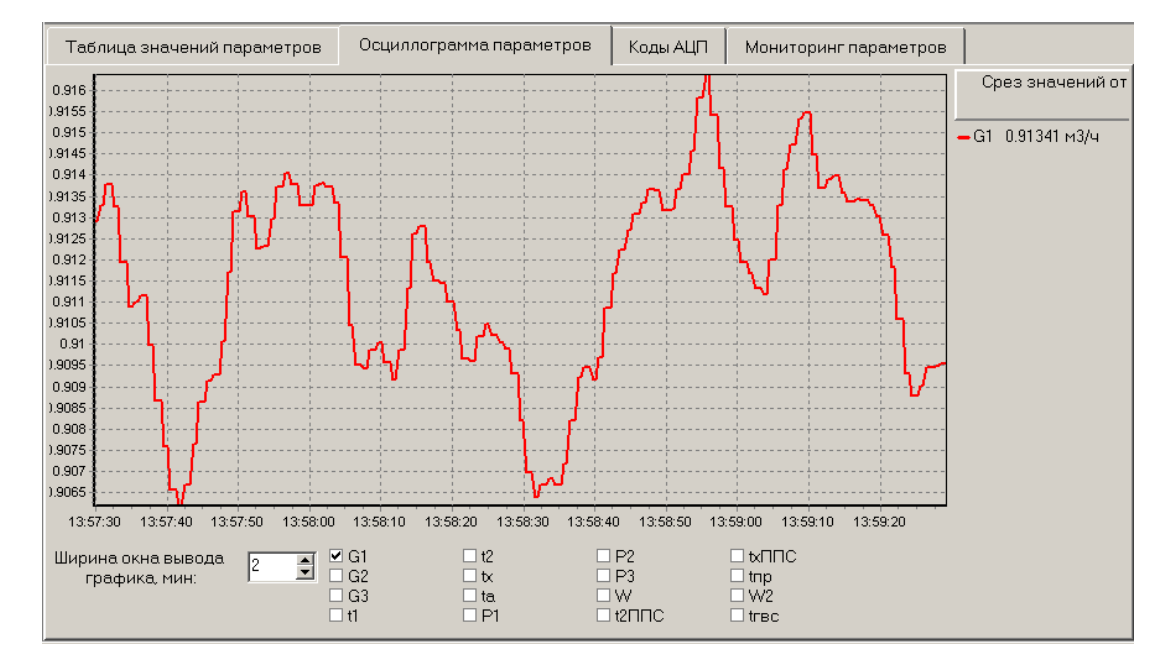

Рис. 20 – Осциллограмма параметров

На вкладке «Коды АЦП» (рис. 21) выводятся 12 значений кодов АЦП, получаемых каждую секунду с ПУ. Данные могут отображаться в виде числовых значений в микровольтах (мВ) или в виде 24-разрядных кодов АЦП в зависимости от флажка «В микровольтах». Для записи полученных значений на диск необходимо установить флажок «Записывать в файл».

| Таб | лица значени | ий параметро | ов Ос     | циллограмм | а параме | етров  | Коды /    | ацп    | Мониторинг г | араметров |        |          |
|-----|--------------|--------------|-----------|------------|----------|--------|-----------|--------|--------------|-----------|--------|----------|
| Co  | скроллингом  | 1 💽          | 🛛 В микро | рольтах    |          | 🗌 Запі | исывать в | а файл |              |           |        |          |
| 34  | АЦП 2        | АЦЛ          | TOR, MA   | ДЛТа       | дпт      | пт     | ton       | t1     | . t2         | t3        | P1     | P2       |
| 162 | -199.399     | 199.214      | 271.75    | -7.60      | 0.93     | 0      | 372.99    | 512.   | 31 485.08    | 48.54     | 367.32 | 225.69 🔺 |
| 163 | -199.401     | -199.588     | 271.77    | 7.91       | 1.94     | 0      | 372.99    | 512.   | 31 485.08    | 48.54     | 365.13 | 224.05   |
| 164 | -199.655     | 199.723      | 271.76    | -6.99      | 1.01     | 0      | 373.00    | 512.   | 32 485.08    | 48.54     | 367.32 | 225.75   |
| 165 | -199.607     | -199.492     | 271.75    | 7.56       | 1.33     | 0      | 373.00    | 512.   | 32 485.08    | 48.54     | 367.23 | 223.96   |
| 166 | -199.708     | 199.925      | 271.80    | -7.36      | 1.05     | 0      | 373.00    | 512.   | 32 485.08    | 48.54     | 367.17 | 225.74   |
| 167 | -199.786     | -199.646     | 271.80    | 7.27       | 1.09     | 0      | 372.99    | 512.   | 32 485.08    | 48.54     | 367.20 | 224.55   |
| 168 | -199.984     | 200.321      | 271.02    | -6.90      | 1.18     | 0      | 373.00    | 512.   | 33 485.09    | 48.55     | 367.19 | 225.74   |
| 169 | -199.591     | -198.861     | 271.02    | 7.79       | 1.06     | 0      | 373.00    | 512.   | 33 485.08    | 48.54     | 367.19 | 225.68   |
| 170 | -199.515     | 200.170      | 270.89    | -7.60      | 0.57     | 0      | 373.00    | 512.   | 32 485.08    | 48.54     | 367.22 | 225.64   |
| 171 | -199.426     | -198.682     | 270.89    | 8.32       | 1.21     | 0      | 373.00    | 512.   | 32 485.08    | 48.54     | 367.23 | 225.67   |
| 172 | -199.504     | 200.325      | 271.39    | -6.87      | 0.38     | 0      | 373.00    | 512.   | 32 485.09    | 48.54     | 364.80 | 225.67   |
| 173 | -199.641     | -198.958     | 271.38    | 8.33       | 1.09     | 0      | 373.00    | 512.   | 31 485.08    | 48.54     | 367.20 | 225.67   |
| 174 | -199.562     | 200.165      | 271.80    | -6.85      | 1.52     | 0      | 372.99    | 512.   | 31 485.07    | 48.54     | 364.56 | 225.70   |
| 175 | -199.748     | -199.330     | 271.77    | 7.58       | 1.11     | 0      | 372.99    | 512.   | 31 485.06    | 48.54     | 367.20 | 225.70   |
| 176 | -199.362     | 199.394      | 271.78    | -8.07      | 1.43     | 0      | 372.99    | 512.   | 30 485.06    | 48.54     | 365.14 | 224.16   |
| 177 | -199.415     | -199.435     | 271.78    | 7.50       | 1.15     | 0      | 372.99    | 512.   | 31 485.06    | 48.54     | 367.21 | 225.68   |
| 178 | -199.359     | 199.282      | 271.79    | -7.81      | 1.40     | 0      | 372.99    | 512.   | 31 485.06    | 48.54     | 367.18 | 224.03   |
| 179 | -199.536     | -199.790     | 271.82    | 7.65       | 1.38     | 0      | 373.00    | 512.   | 31 485.07    | 48.54     | 367.11 | 225.68   |
| 180 | -199.660     | 199.531      | 271.82    | -7.56      | 0.95     | 0      | 372.99    | 512.   | 32 485.09    | 48.54     | 367.20 | 225.20   |
| 181 | -199.586     | -199.641     | 271.08    | 7.76       | 1.18     | 0      | 373.00    | 512.   | 33 485.10    | 48.54     | 367.20 | 225.20   |
| 182 | -199.305     | 198.968      | 271.09    | -7.73      | 0.99     | 0      | 373.00    | 512.   | 33 485.11    | 48.54     | 367.21 | 225.70   |
| 183 | -199.052     | -199.136     | 270.92    | 7.68       | 0.63     | 0      | 373.00    | 512.   | 34 485.11    | 48.54     | 367.23 | 225.66   |
| 184 | -198.960     | 198.784      | 270.92    | -6.75      | 0.90     | 0      | 373.01    | 512.   | 33 485.11    | 48.54     | 367.23 | 225.67   |
| 185 | -198.975     | -199.166     | 271.16    | 8.12       | 0.52     | 0      | 373.01    | 512.   | 33 485.11    | 48.55     | 365.63 | 225.67   |
| 186 | -198.970     | 198.774      | 271.14    | -7.15      | 1.13     | 0      | 373.01    | 512.   | 33 485.11    | 48.54     | 367.34 | 225.67   |
| 187 | -199.350     | -199.926     | 271.80    | 7.44       | 1.63     | 0      | 373.01    | 512.   | 33 485.10    | 48.54     | 364.47 | 225.70   |
| 188 | -199.535     | 199.143      | 271.77    | -7.52      | 0.91     | 0      | 373.01    | 512.   | 34 485.10    | 48.54     | 367.33 | 225.70   |
|     |              |              |           |            |          |        |           |        |              |           |        | -        |
| 1   |              |              |           |            |          |        |           |        |              |           |        | ▶        |

Рис. 21 – Коды АЦП

На вкладке «Мониторинг параметров» (рис. 22) выводятся в таблицу мгновенные значения по всем регистрируемым ПУ параметрам. В таблицу постоянно добавляются строки с новыми значениями. Для удобства просмотра можно выставить галочку «Со скроллингом». При этом новые строки будут видны внизу таблицы. Для записи значений необходимо установить флажок «Записывать в файл».

| Таблица  | а значений п | араметров | Осциллог;  | рамма пара | аметров | Коды АЦП | Мони    | торинг пара | аметров  |        |         |
|----------|--------------|-----------|------------|------------|---------|----------|---------|-------------|----------|--------|---------|
| 🗹 Со скр | оллингом     |           | Записывать | в файл     |         |          |         |             |          |        |         |
| Дата     | Врежя        | G1, T/Y   | G2, T/Y    | t1,°C      | t2,°C   | tx,°C    | Р1, атм | Р2, атм     | W,ГКал/ч | tmp,°C |         |
| 10.11.16 | 15:23:47     | 1.041     | 1.053      | 96.96      | 26.21   | 77.78    | 14.51   | 7.42        | 0.0031   | 31.16  | <b></b> |
| 10.11.16 | 15:23:48     | 1.043     | 1.058      | 96.96      | 26.21   | 77.77    | 14.65   | 7.42        | 0.0031   | 31.15  |         |
| 10.11.16 | 15:23:49     | 1.042     | 1.055      | 96.96      | 26.21   | 77.77    | 14.63   | 7.34        | 0.0031   | 30.93  |         |
| 10.11.16 | 15:23:50     | 1.041     | 1.056      | 96.96      | 26.21   | 77.77    | 14.63   | 7.43        | 0.0031   | 31.14  |         |
| 10.11.16 | 15:23:51     | 1.040     | 1.060      | 96.96      | 26.21   | 77.77    | 14.65   | 7.34        | 0.0030   | 30.92  |         |
| 10.11.16 | 15:23:52     | 1.040     | 1.060      | 96.96      | 26.21   | 77.77    | 14.65   | 7.43        | 0.0030   | 31.14  |         |
| 10.11.16 | 15:23:53     | 1.044     | 1.061      | 96.97      | 26.21   | 77.78    | 14.65   | 7.42        | 0.0030   | 31.01  |         |
| 10.11.16 | 15:23:54     | 1.034     | 1.068      | 96.97      | 26.21   | 77.79    | 14.65   | 7.42        | 0.0027   | 31.13  |         |
| 10.11.16 | 15:23:55     | 1.020     | 1.074      | 96.96      | 26.21   | 77.79    | 14.65   | 7.43        | 0.0023   | 31.13  |         |
| 10.11.16 | 15:23:56     | 1.019     | 1.074      | 96.96      | 26.21   | 77.79    | 14.58   | 7.43        | 0.0023   | 31.13  |         |
| 10.11.16 | 15:23:57     | 1.020     | 1.068      | 96.95      | 26.22   | 77.77    | 14.65   | 7.43        | 0.0025   | 31.14  |         |
| 10.11.16 | 15:23:58     | 1.021     | 1.064      | 96.96      | 26.21   | 77.77    | 14.50   | 7.43        | 0.0025   | 31.14  |         |
| 10.11.16 | 15:23:59     | 1.019     | 1.063      | 96.96      | 26.21   | 77.78    | 14.65   | 7.43        | 0.0025   | 31.14  |         |
| 10.11.16 | 15:24:00     | 1.023     | 1.064      | 96.96      | 26.21   | 77.78    | 14.51   | 7.43        | 0.0026   | 31.13  |         |
| 10.11.16 | 15:24:01     | 1.034     | 1.065      | 96.96      | 26.21   | 77.77    | 14.65   | 7.43        | 0.0028   | 31.13  |         |
| 10.11.16 | 15:24:02     | 1.034     | 1.065      | 96.96      | 26.21   | 77.78    | 14.63   | 7.34        | 0.0028   | 30.97  |         |
| 10.11.16 | 15:24:03     | 1.030     | 1.065      | 96.97      | 26.21   | 77.78    | 14.63   | 7.43        | 0.0027   | 31.13  |         |
| 10.11.16 | 15:24:04     | 1.032     | 1.064      | 96.97      | 26.21   | 77.78    | 14.65   | 7.34        | 0.0028   | 30.89  |         |
| 10.11.16 | 15:24:05     | 1.039     | 1.058      | 96.96      | 26.21   | 77.78    | 14.64   | 7.43        | 0.0030   | 31.12  |         |
| 10.11.16 | 15:24:06     | 1.042     | 1.048      | 96.97      | 26.21   | 77.79    | 14.64   | 7.42        | 0.0032   | 30.93  |         |
| 10.11.16 | 15:24:07     | 1.041     | 1.048      | 96.97      | 26.21   | 77.79    | 14.64   | 7.42        | 0.0032   | 31.13  |         |
| 10.11.16 | 15:24:08     | 1.045     | 1.047      | 96.96      | 26.21   | 77.78    | 14.64   | 7.43        | 0.0033   | 31.13  |         |
| 10.11.16 | 15:24:09     | 1.045     | 1.041      | 96.97      | 26.21   | 77.79    | 14.64   | 7.43        | 0.0034   | 31.13  |         |
| 10.11.16 | 15:24:10     | 1.043     | 1.042      | 96.96      | 26.21   | 77.79    | 14.64   | 7.43        | 0.0033   | 31.13  |         |
| 10.11.16 | 15:24:11     | 1.040     | 1.041      | 96.96      | 26.21   | 77.79    | 14.51   | 7.43        | 0.0033   | 31.12  |         |
| 10.11.16 | 15:24:12     | 1.038     | 1.043      | 96.95      | 26.21   | 77.78    | 14.64   | 7.43        | 0.0032   | 31.11  |         |
| 10.11.16 | 15:24:13     | 1.041     | 1.046      | 96.95      | 26.21   | 77.78    | 14.50   | 7.43        | 0.0032   | 31.11  |         |
|          |              |           |            |            |         |          |         |             |          |        | -       |
| ज        |              |           |            |            |         |          |         |             |          |        |         |

Рис. 22 – Мониторинг параметров

#### 5.3.4. Параметры и настройки

В данном окне (переход осуществляется нажатием на кнопку «Параметры и настройки») можно посмотреть состояние теплосчетчика или расходомера, считать и отредактировать (если разрешено внутренними переключателями прибора) таблицу градуировки и параметры расчета.

Вкладка «Состояние» (рис. 23) предназначена только для просмотра значений состояния прибора. Для этого необходимо на панели инструментов нажать кнопку «*Считать данные*».

| Состояние Град                                                                                                    | цуировка 🗍 Пар                                                                                                    | аметры расчета                                                                                                    |                                                                                                    |
|----------------------------------------------------------------------------------------------------|----------------------------------------------------------------------------------------------------|----------------------------------------------------------------------------------------------------|----------------------------------------------------------------------------------------------------|
| Режим ГВС - расче<br>ЗИМА                                                                                                    | этный<br>▼                                                                                                    | Режим ГВС - заданный<br>АВТОМАТ                                                                                                    |                                                                                                    |
| <ul> <li>ДПТ(1-пустая 0-г</li> <li>ДПТ'(1-пустая 0-г</li> <li>флаг пустой тру</li> <li>G1min &lt; G1 &lt; G1</li> <li>G2 &lt; G2</li> <li>G1 &lt; -G1min</li> <li>G2 &lt; -G2min</li> <li>I кат. G1 &lt; допус</li> <li>I кат. G1 &gt; допус</li> <li>I кат. G2 &lt; допус</li> <li>I кат. G2 &lt; допус</li> <li>I кат. G2 &gt; допус</li> <li>I кат. G2 &gt; допус</li> <li>I кат. G2 &gt; допус</li> <li>U кан. G2 &gt; допус</li> <li>U кан. G2 &gt; допус</li> <li>Ц кат. темп. ППС ?</li> <li>Шунтирование эл</li> </ul> | полная)<br>полная)<br>бы КМ-5<br>бы ППС<br>Imin<br>2min<br>жа<br>жа<br>жа<br>жа<br>жа<br>жа<br>жа<br>ска<br>??<br>лектродов | <ul> <li>Запрет наладки (внутр.)</li> <li>запрет наладки (платф.)</li> <li>режим останова счета</li> <li>счет остановлен при ошибках</li> <li>пропуск начальных измерений</li> <li>нет связи КМ-5 с ППС</li> <li>старт SS разрешен</li> <li>программное значение tхол.воды</li> <li>обрыв в цепи Р1 КМ-5</li> <li>обрыв в цепи Р2 КМ-5</li> <li>обрыв в цепи Р2 ППС</li> <li>обрыв в цепи Р3 ППС</li> <li>ошибки чтения EEPROM</li> <li>ошибки записи EEPROM</li> <li>ошибки записи RT</li> <li>расход по полиному</li> <li>идет накопление по SS</li> </ul> | <ul> <li>единица архивации "масса"</li> <li>Плохое ОЗУ процессора</li> <li>датч.темп. (1,3851)</li> <li>расход без осреднения</li> <li>не совпала контр. сумма ПЗУ-</li> <li>связь с модулем LON</li> <li>работа с погружным ПР</li> <li>расч. поправки аlfа для погружн. ПР</li> <li>останов интегр. синхронный</li> <li>КМ-5-5 trвc=t1</li> <li>счет реверса в однопоточном</li> <li>работа с паровым ПР САГ</li> <li>отрицательный тепловой поток</li> </ul> |

Рис. 23 - Окно вкладки «Состояние»

На вкладке «Градуировка» (рис. 24) можно прочитать из прибора градуировочную таблицу, сохранить ее в файл для дальнейшего использования или анализа, а также изменить значения градуировочных точек и записать в прибор новые, нажав на «Записать данные» (если это действие разрешено положением внутренних переключателей ПУ). Для редактирования параметров необходимо дважды щелкнуть левой кнопкой мыши на ячейке в таблице.

| Состояние Граду | јировка Параметр     | ы расчета             |
|-----------------|----------------------|-----------------------|
| Таблица 8 🌲 точ | ек                   |                       |
|                 | Gi - сигнал, усл.ед. | Ge - эт. расход, м3/ч |
| Точка 1         | -1.763193E-005       | 0.000000000           |
| Точка 2         | 9.988985E-005        | 0.0594250001          |
| Точка 3         | 2.099820E-004        | 0.1279699951          |
| Точка 4         | 4.598027E-004        | 0.2477699965          |
| Точка 5         | 1.059005E-003        | 0.5830299854          |
| Точка 6         | 3.794258E-003        | 2.0971200466          |
| Точка 7         | 1.121792E-002        | 7.2149200439          |
| Точка 8         | 6.713349E-002        | 42.6395111084         |
|                 |                      |                       |
|                 |                      |                       |
|                 |                      |                       |
|                 |                      |                       |
|                 |                      |                       |
|                 |                      |                       |
|                 |                      |                       |
|                 |                      |                       |
|                 |                      |                       |
|                 |                      |                       |
|                 |                      |                       |

Рис. 24 – Окно вкладки «Градуировка»

Вкладка «Параметры расчета» (рис. 25) предназначена для просмотра и редактирования значений параметров контроля физических величин и параметров работы ПУ. Для редактирования необходимо нажать на значении параметры дважды левой кнопкой мыши и в появившемся окне ввести новое значение. Если переключатель на плате ПУ разрешает изменять параметры, то после нажатия на кнопку «Ок» данные будут записаны в прибор. Параметры можно сохранить в файл, нажав на кнопку «Сохранить данные», для

дальнейшего использования или анализа, а также отобразить их в таблице из файла, нажав на кнопку «*Открыть данные*». Для записи их в прибор необходимо нажать на кнопку «*Записать данные*».

| Coci                                            | ояние Градуировка. Параметры расчета                                                                                                    |                  |                   |
|-------------------------------------------------|----------------------------------------------------------------------------------------------------|------------------|-------------------|
| Флаг<br>1 Г<br>2 Г<br>3 Г<br>4 Г<br>5 Г<br>Табл | и включения ошибок: Флаги режима работы прибора:<br>СПСТИ (Р) СПСТИ<br>СПСТИТИ (Р) СПСТИТИ<br>СПСТИТИ (В) СПСТИТИ<br>СПСТИТИ (В) СПСТИТИИ<br>СПСТИТИ (В) СПСТИТИИ<br>СПСТИТИ (В) СПСТИТИИ<br>СПСТИТИ (В) СПСТИТИИ<br>СПСТИТИ (В) СПСТИТИИ<br>СПСТИТИ (В) СПСТИТИИ<br>СПСТИТИ (В) СПСТИТИИ<br>СПСТИТИ (В) СПСТИТИИ<br>СПСТИТИ (В) СПСТИТИИ<br>СПСТИТИИ<br>СПСТИТИ (В) СПСТИТИИ<br>СПСТИТИИ<br>СПСТИТИИ<br>СПСТИТИ (В) СПСТИТИИ<br>СПСТИТИИ<br>СПСТИТИИ<br>СПСТИТИИ<br>СПСТИТИ<br>СПСТИТИИ<br>СПСТИТИ<br>СПСТИТИ<br>СПСТИТИ<br>СПСТИТИИ<br>СПСТИТИИ<br>СПСТИТИИ<br>СПСТИТИИ<br>СПСТИТИИ<br>СПСТИТИИ<br>СПСТИТИИ<br>СПСТИТИ<br>СПСТИТИ<br>СПСТИТИИ<br>СПСТИТИ<br>С |                  |                   |
| Nº                                              | Параметр                                                                                                    | Заводское знач-е | Знач-е. прибора 🔺 |
| 0                                               | Номер модели устройства                                                                                                    | 0                | 3                 |
| 1                                               | Режим работы ГВС для КМ-5-5                                                                                                    | 0                | 4                 |
| 26                                              | Тип теплоносителя G2 для САГ                                                                                                    | 2                | 2                 |
| 27                                              | Тип теплоносителя G для САГ                                                                                                    | 2                | 2                 |
| 31                                              | Номер подмодели модели КМ-5-х                                                                                                    | 6                | 0.0               |
| 32                                              | dtmn, Нижний предел разности температур dt                                                                                                    | 3.0              | 3.0               |
| 33                                              | Р1дн, Нижнее договорное значение давления Р1, атм                                                                                                    | 9.0              | 9.0               |
| 34                                              | Р1дв, Верхнее договорное значение давления Р1, атм                                                                                                    | 9.0              | 9.0               |
| 35                                              | P1mn, Нижний предел давления P1, атм                                                                                                    | -0.9             | -0.9              |
| 36                                              | Р1mx, Верхний предел давления Р1, атм                                                                                                    | 20.0             | 20.0              |
| 37                                              | Р1а2, Коэффициенты полинома Р1 <b>«</b> а2 <b>»</b>                                                                                                    | 0.0              | 0.0               |
| 38                                              | P1a1, Коэффициенты полинома P1 <a1></a1>                                                                                                    | 50.9858          | 50.9858           |
| 39                                              | P1a0, Коэффициенты полинома P1 <a0></a0>                                                                                                    | -4.07886         | -4.07886          |
| 40                                              | Р2дн, Нижнее договорное значение давления Р2, атм                                                                                                    | 9.0              | 5.0               |

Рис. 25 - Окно вкладки «Параметры расчета»

#### 5.3.5. Архивы

Для просмотра архивных записей по выбранному ПУ за определенный период времени необходимо нажать на кнопку *«Архивы»*.

В открывшемся окне нужно выбрать требуемый тип архива, начальную и конечную даты и нажать на кнопку «*Обновить*». При этом программа сначала анализирует данные, ранее считанные из ПДУ-1: если в ПДУ-1 имеются новые данные, то они считываются и сохраняются в базу данных на ПК, а затем проверяются актуальные данные из самого ПУ, и если они имеются, то происходит считывание данных напрямую из памяти ПУ без сохранения их в ПДУ-1.

Отображение архивных записей выполняется в виде таблицы (рис. 26).

| A | рхив 🦵        | очасовой | 4       | •      |        | $\sim$  |       |       |          |          |       |          |          |         |         |   |
|---|---------------|----------|---------|--------|--------|---------|-------|-------|----------|----------|-------|----------|----------|---------|---------|---|
|   | _             |          |         |        | , (    | 2       |       |       |          |          |       |          |          |         |         |   |
|   | 01.06.201     | 6 🔽 по   | 10.11.2 | :016 👱 |        | бновить |       |       |          |          |       |          |          |         |         |   |
|   |               |          |         |        |        |         |       |       |          |          |       |          |          |         |         |   |
|   | Дата          | ta, °C   | Р1,атм  | Р2,атм | Р3,атм | t1,°C   | t2,*C | t3,°C | М1,т     | М2, т    | М3,т  | V1,м3    | V2,м3    | Q,Гкал  | Тр,час  |   |
|   | 13.10.16 09:0 | 0 -60.00 | 14.74   | 7.45   | 5.50   | 96.96   | 19.39 | 10.00 | 5696.292 | 1747.191 | 0.050 | 5766.813 | 1750.434 | 132.802 | 520.636 |   |
|   | 13.10.16 10:0 | 0 -60.00 | 14.75   | 7.45   | 5.51   | 96.96   | 20.22 | 10.00 | 5706.939 | 1757.946 | 0.050 | 5777.887 | 1761.208 | 133.619 | 521.636 |   |
|   | 13.10.16 11:0 | 0 -60.00 | 14.76   | 7.45   | 5.51   | 96.96   | 20.96 | 10.00 | 5717.586 | 1768.697 | 0.050 | 5788.960 | 1771.980 | 134.428 | 522.636 |   |
|   | 13.10.16 12:0 | 0 -60.00 | 14.76   | 7.46   | 5.51   | 96.96   | 22.10 | 10.00 | 5728.234 | 1779.442 | 0.050 | 5800.034 | 1782.749 | 135.225 | 523.636 |   |
|   | 13.10.16 13:0 | 0 -60.00 | 14.77   | 7.46   | 5.51   | 96.96   | 23.13 | 10.00 | 5738.883 | 1790.181 | 0.050 | 5811.108 | 1793.515 | 136.012 | 524.636 |   |
|   | 13.10.16 14:0 | 0 -60.00 | 14.77   | 7.46   | 5.51   | 96.96   | 23.32 | 10.00 | 5749.531 | 1800.919 | 0.050 | 5822.183 | 1804.280 | 136.796 | 525.636 |   |
|   | 13.10.16 15:0 | 0 -60.00 | 14.77   | 7.47   | 5.51   | 96.96   | 23.64 | 10.00 | 5760.180 | 1811.656 | 0.050 | 5833.258 | 1815.045 | 137.577 | 526.636 |   |
|   | 13.10.16 16:0 | 0 -60.00 | 14.77   | 7.47   | 5.51   | 96.96   | 23.74 | 10.00 | 5770.829 | 1822.394 | 0.050 | 5844.333 | 1825.811 | 138.356 | 527.636 |   |
|   | 13.10.16 17:0 | 0 -60.00 | 14.77   | 7.47   | 5.51   | 96.96   | 24.09 | 10.00 | 5781.478 | 1833.130 | 0.050 | 5855.408 | 1836.576 | 139.132 | 528.636 |   |
|   | 13.10.16 18:0 | 0 -60.00 | 14.77   | 7.47   | 5.51   | 96.96   | 23.79 | 10.00 | 5792.126 | 1843.867 | 0.050 | 5866.482 | 1847.342 | 139.912 | 529.636 |   |
|   | 13.10.16 19:0 | 0 -60.00 | 14.77   | 7.46   | 5.51   | 96.96   | 23.04 | 10.00 | 5802.774 | 1854.607 | 0.050 | 5877.557 | 1858.109 | 140.699 | 530.636 |   |
|   | 13.10.16 20:0 | 0 -60.00 | 14.77   | 7.46   | 5.51   | 96.96   | 22.73 | 10.00 | 5813.423 | 1865.349 | 0.050 | 5888.631 | 1868.876 | 141.489 | 531.636 |   |
|   | 13.10.16 21:0 | 0 -60.00 | 14.77   | 7.46   | 5.51   | 96.96   | 22.57 | 10.00 | 5824.073 | 1876.092 | 0.050 | 5899.707 | 1879.644 | 142.281 | 532.636 |   |
|   | 13.10.16 22:0 | 0 -60.00 | 14.76   | 7.46   | 5.51   | 96.96   | 22.44 | 10.00 | 5834.723 | 1886.835 | 0.050 | 5910.783 | 1890.412 | 143.075 | 533.636 |   |
|   | 13.10.16 23:0 | 0 -60.00 | 14.76   | 7.46   | 5.51   | 96.96   | 22.36 | 10.00 | 5845.372 | 1897.579 | 0.050 | 5921.858 | 1901.181 | 143.870 | 534.636 |   |
|   | 13.10.16 23:5 | 9 -60.00 | 14.76   | 7.46   | 5.51   | 96.96   | 22.31 | 10.00 | 5856.020 | 1908.324 | 0.050 | 5932.933 | 1911.950 | 144.665 | 535.636 |   |
|   | 14.10.16 01:0 | 0 -60.00 | 14.76   | 7.46   | 5.51   | 96.96   | 22.27 | 10.00 | 5866.670 | 1919.069 | 0.050 | 5944.009 | 1922.720 | 145.460 | 536.636 |   |
|   | 14.10.16 02:0 | 0 -60.00 | 14.76   | 7.46   | 5.51   | 96.96   | 22.27 | 10.00 | 5877.319 | 1929.814 | 0.050 | 5955.084 | 1933.489 | 146.255 | 537.636 |   |
|   | 14.10.16 03:0 | 0 -60.00 | 14.76   | 7.46   | 5.51   | 96.96   | 22.28 | 10.00 | 5887.968 | 1940.559 | 0.050 | 5966.159 | 1944.258 | 147.051 | 538.636 |   |
|   | 14.10.16 04:0 | 0 -60.00 | 14.76   | 7.46   | 5.51   | 96.96   | 22.31 | 10.00 | 5898.617 | 1951.303 | 0.050 | 5977.235 | 1955.027 | 147.846 | 539.636 |   |
|   | 14.10.16 05:0 | 0 -60.00 | 14.76   | 7.46   | 5.51   | 96.96   | 22.34 | 10.00 | 5909.268 | 1962.047 | 0.050 | 5988.312 | 1965.796 | 148.641 | 540.636 |   |
|   | 14.10.16 06:0 | 0 -60.00 | 14.76   | 7.46   | 5.51   | 96.96   | 22.35 | 10.00 | 5919.918 | 1972.792 | 0.050 | 5999.388 | 1976.566 | 149.435 | 541.636 |   |
|   | 14.10.16 07:0 | 0 -60.00 | 14.76   | 7.46   | 5.51   | 96.96   | 22.37 | 10.00 | 5930.568 | 1983.536 | 0.050 | 6010.465 | 1987.335 | 150.230 | 542.636 |   |
|   | 14.10.16 08:0 | 0 -60.00 | 14.76   | 7.46   | 5.51   | 96.96   | 22.39 | 10.00 | 5941.219 | 1994.281 | 0.050 | 6021.542 | 1998.103 | 151.024 | 543.636 |   |
|   | 14.10.16 09:0 | 0 -60.00 | 14.76   | 7.46   | 5.51   | 96.96   | 22.90 | 10.00 | 5951.869 | 2005.022 | 0.050 | 6032.618 | 2008.871 | 151.813 | 544.636 |   |
|   | 14.10.16 10:0 | 0 -60.00 | 14.77   | 7.46   | 5.51   | 96.96   | 23.62 | 10.00 | 5962.519 | 2015.760 | 0.050 | 6043.694 | 2019.637 | 152.594 | 545.636 |   |
|   | 14.10.16 11:0 | 0 -60.00 | 14.73   | 7.45   | 5.51   | 96.96   | 23.72 | 10.00 | 5972.950 | 2026.288 | 0.050 | 6054.542 | 2030.193 | 153.358 | 546.617 |   |
|   | 14.10.16 12:0 | 0 -60.00 | 14.72   | 7.44   | 5.51   | 96.96   | 24.01 | 10.00 | 5983.427 | 2036.849 | 0.050 | 6065.439 | 2040.782 | 154.122 | 547.601 |   |
|   | 14.10.16 13:0 | -60.00   | 14.72   | 7.44   | 5.51   | 96.96   | 23.93 | 10.01 | 5994.078 | 2047.584 | 0.050 | 6076.516 | 2051.546 | 154.900 | 548.601 | _ |

Рис. 26 – Окно просмотра архивных записей

## 6. АВАРИЙНЫЕ СИТУАЦИИ

# 6.1. Действия в случае несоблюдения условий выполнения технологического процесса, в том числе при длительных отказах технических средств.

При длительном отсутствии связи с приборами учета, подключенными к ПДУ-1, необходимо проверить наличие питания ПУ и исправность линии связи между ПУ и ПДУ-1. Если связь не восстанавливается, необходимо обратиться в сервисный центр ООО «ТБН энергосервис» для принятия мер по диагностике и устранению неисправности оборудования.

При длительном отсутствии связи с ПДУ-1 необходимо проверить наличие питания ПДУ-1 и исправность линии связи между ПК и ПДУ-1. Если связь не восстанавливается – необходимо задать вопрос специалистам Отдела разработки ПО. Запрос можно сделать, зайдя на главную страницу сайта <u>http://www.tbnenergo.ru/</u>. Внизу страницы необходимо выбрать из выпадающего списка «Отдел разработки ПО» и задать вопрос онлайн (рис. 27).

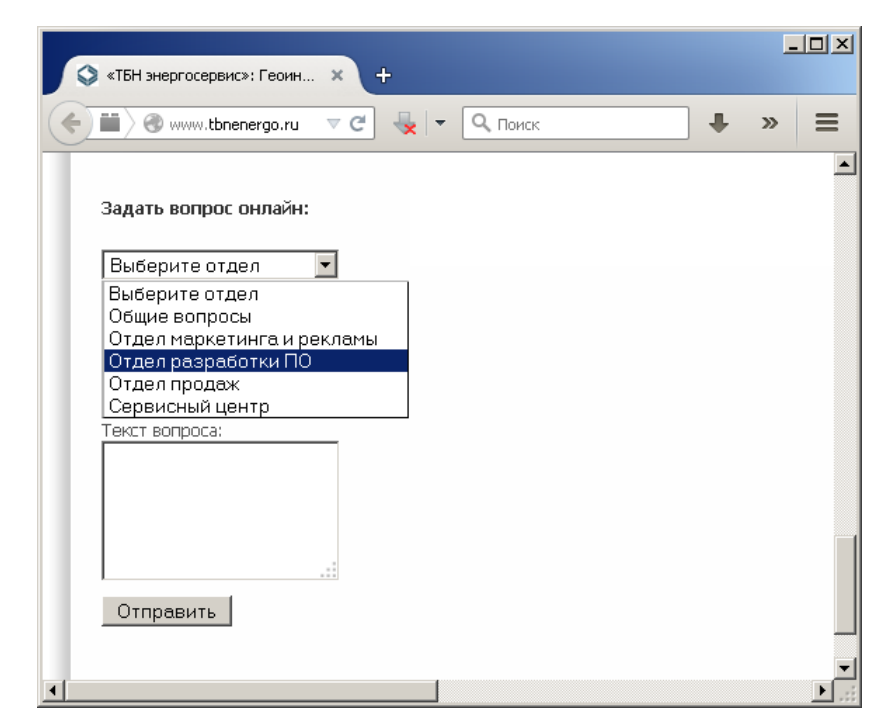

Рис. 27 – Окно «Задать вопрос онлайн» на сайте http://www.tbnenergo.ru/

# 6.2. Действия по восстановлению программ и/или данных при обнаружении ошибок в работе программы.

При обнаружении проблем в работе программы ПДУ-Мастер необходимо убедиться, что установлена актуальная версия программы (ее можно скачать с сайта <u>http://www.tbnenergo.ru/software/</u>). Если проблема не устраняется – необходимо задать вопрос специалистам Отдела разработки ПО (см. п. 6.1).

#### 6.3. Действия в других аварийных ситуациях.

При обнаружении других аварийных ситуаций в работе программы ПДУ-Мастер необходимо задать вопрос специалистам Отдела разработки ПО (см. п. 6.1).

## ПРИЛОЖЕНИЕ А

## Описание установки драйвера

#### Windows XP

- 1) Распаковать архив с драйверами на жесткий диск ПК.
- 2) Подключить дата-кабель USB к ПК (вход USB).
- 3) ПК обнаружит новое устройство USB Serial Port (рис. А1) и предложит установить для него программное обеспечение.

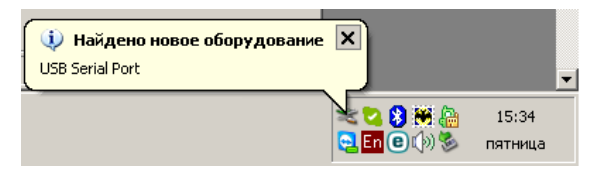

Рис. А1 – Найдено новое оборудование

- 4) В появившемся окне выбрать пункт «Нет, не в этот раз» и нажать кнопку «Далее».
- 5) Необходимо выбрать «Установка из указанного места» и нажать кнопку «Далее» (рис. A2).

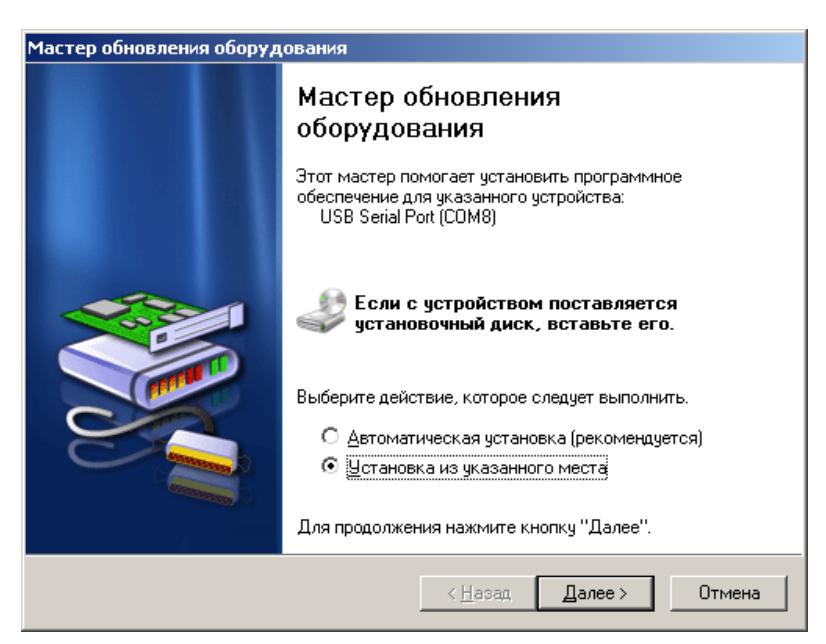

Рис. А2 – Выбор «Установка из указанного места»

6) Выбрать пункт «Выполнить поиск наиболее подходящего драйвера в указанных местах» и установить переключатель «Включить следующее место поиска». Воспользовавшись кнопкой «Обзор», указать путь к папке с драйверами и нажать «Далее» (рис. АЗ).

| Мастер обновления оборудования                                                                                                    |
|----------------------------------------------------------------------------------------------------|
| Задайте параметры поиска и установки.                                                                                                    |
| Выполнить поиск наиболее подходящего драйвера в указанных местах.                                                                                                    |
| Используйте флажки для сужения или расширения области поиска, включающей<br>по умолчанию локальные папки и съемные носители. Будет установлен наиболее<br>подходящий драйвер.                    |
| Поиск на сменных носителях (дискетах, компакт-дисках)                                                                                                    |
| Включить следующее место поиска:                                                                                                    |
| D:\Work\KM\PDU\inf\Windows                                                                                                    |
| Не выполнять поиск. Я сам выберу нужный драйвер.                                                                                                    |
| Этот переключатель применяется для выбора драйвера устройства из списка.<br>Windows не может гарантировать, что выбранный вами драйвер будет наиболее<br>подходящим для имеющегося оборудования. |
| < <u>Н</u> азад Далее > Отмена                                                                                                    |

Рис. АЗ – Задание параметров поиска и установки

- 7) Дождаться окончания процесса установки драйверов оборудования.
- 8) После установки «USB Serial Port» нажать кнопку «Готово».

#### Windows 7

- 1) Распаковать архив с драйверами на жесткий диск ПК.
- 2) Подключить дата-кабель USB к ПК (вход USB).
- 3) Так как автоматическое обновление невозможно нажать кнопку «Пуск» для отображения стартового меню Windows и выбрать пункт «Панель управления».
- 4) В окне панели управления выбрать категорию «Оборудование и звук».
- 5) В открывшемся окне выбрать «Диспетчер устройств».
- 6) В окне «Диспетчер устройств» среди прочих устройств будет устройство с желтым предупредительным значком, означающим отсутствие установленного драйвера (рис. A4).

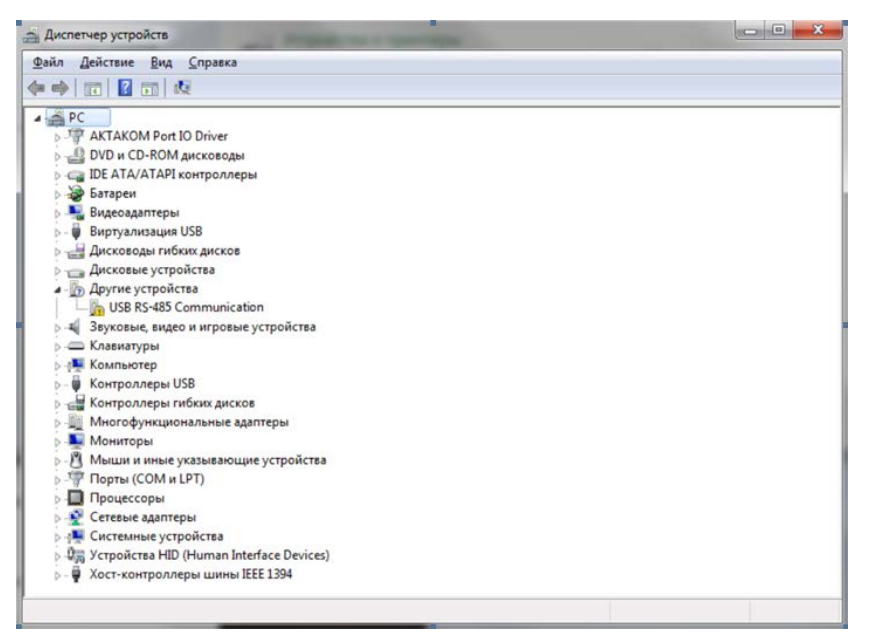

Рис. А4 – Диспетчер устройств

7) Выбрать обозначенное устройство и нажать правую кнопку мыши для открытия выпадающего меню. В выпавшем меню выбрать пункт «Обновить драйверы…», после чего появится окно выбора автоматического или ручного поиска драйвера (рис. А5).

| <ul> <li>Автоматический поиск обновленных драйверов<br/>Windows будет вести поиск последних версий драйверов для устройства на<br/>этом компьютере и в Интернете, если пользователь не отключил эту<br/>функцию в параметрах установки устройства.</li> <li>Выполнить поиск драйверов на этом компьютере<br/>Поиск и установка драйверов вручную.</li> </ul> | Сак пр                                                      | овести поиск программного обеспечения для устройств?                                                                                                    |
|----------------------------------------------------------------------------------------------------|-------------------------------------------------------------|----------------------------------------------------------------------------------------------------|
| Выполнить поиск драйверов на этом компьютере<br>Поиск и установка драйверов вручную.                                                                                                    | <ul> <li>AE</li> <li>Wi</li> <li>это</li> <li>фу</li> </ul> | ЭТОМАТИЧЕСКИЙ ПОИСК ОБНОВЛЕННЫХ ДРАЙВЕРОВ<br>ndows будет вести поиск последних версий драйверов для устройства на<br>ом компьютере и в Интернете, если пользователь не отключил эту<br>нкцию в параметрах установки устройства. |
|                                                                                                    |                                                             | полнить поиск драйверов на этом компьютере<br>иск и установка драйверов вручную.                                                                                                    |

Рис. А5 – Обновление драйверов

- Выбрать опцию ручного поиска. В адресной строке задать путь к распакованному на жестком диске компьютера каталогу с драйверами. Нажать кнопку «Далее» для запуска инсталляции.
- 9) При успешной инсталляции в Диспетчере устройств в разделе СОМ-порты появится дополнительный СОМ-порт, соответствующий подключенному устройству (рис. А6).

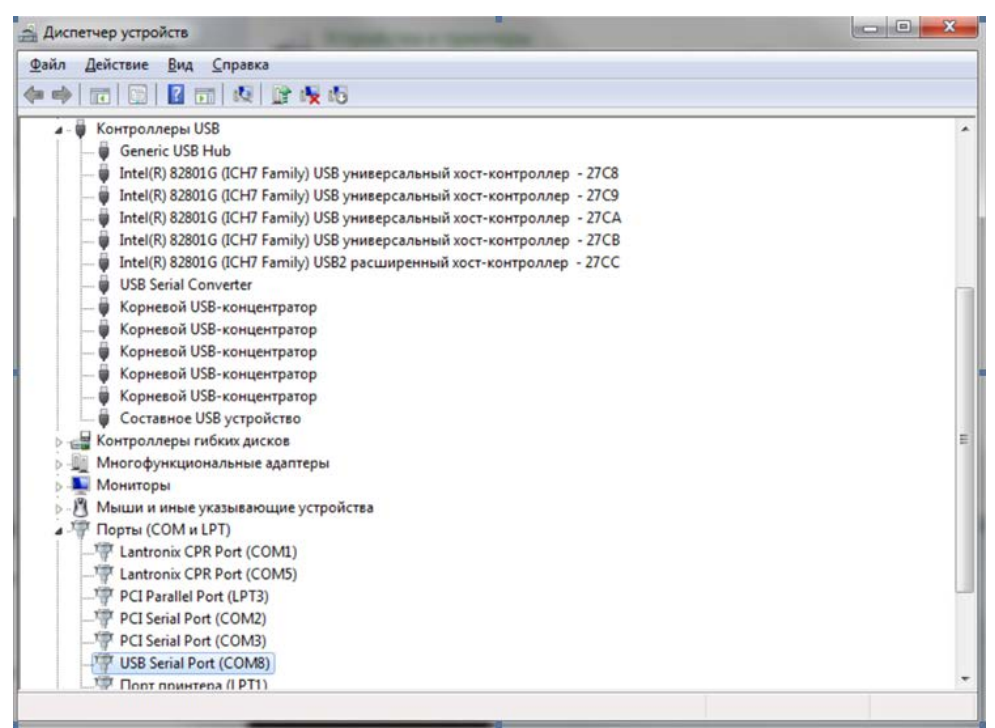

Рис. А6 – Диспетчер устройств